#### Checking Procedure

#### General Information

This Checking Procedure contains the diagnosis of the following electronic system:

Immobiliser

#### Vehicle Diagnostic Concept:

The main purpose of a vehicle diagnostic concept is locating and eliminating faults in the shortest time possible. Therefore, the following diagnostic strategy has been developed as a guideline that leads technicians straight to the source fault:

Starting point is the vehicle that contains a certain number of electronic systems, e.g. engine management system, airbag, and ABS system.

Each of these electronic systems consists of so - called "functional groups" that are functionally related to each other. A Coolant Temperature Sensor Circuit for example represents such a functional group.

Each of the functional groups consists of several components, such as switches, sensors, wires etc. A Coolant Temperature Sensor Circuit for example is made up of a sensor, a wiring harness, a control unit, and the software of the control unit.

Based on this structure, the first diagnostic step should be the identification and localisation of the defective electronic system, next comes the diagnosis of the corresponding defective functional group, and finally, locate and repair of the defective component within that group.

The Diagnostic System Check (described in table A, Diagnostic System Check) of this checking procedure follows that diagnostic path. Diagnosis of an electronic system according to the above described concept always starts with this Main Check.

The instructions described in the Diagnostic System Check section must be followed closely. Every time a test or test step is passed without fault, the Diagnostic System Check continues with the next step. Some of the tests include references to related functional groups (tables B-x). When there is a fault, the corresponding functional group tests are performed in order to detect the defective functional group. When that group has been identified, the troubleshooting tables (C-x) are used to locate the faulty component. After repair of the fault, the affected functional group (tables B-x) must be rechecked to continue after this test at the appropriate position of the Diagnostic System Check (table A).

When all test steps of the Diagnostic System Check have been completed successfully, the system is fully operational.

Safety Measures

Please take notice of any relevant safety measures for each work operation / step.

The safety measures can be found in the following area of TIS 2000:

- Service Information
- Standard Information
- Select: Model
- Select: Model year
- Select: One or more assembly groups
- Application: Warnings, disclaimers, safety

#### Electronic System Specific Information

• Trouble Code Features In a few cases, the diagnostic tester may display a trouble code status or description that looks unfamiliar:

#### Trouble Code Status:

Instead of the known PRESENT, NOT PRESENT (and INTERMITTENT) message, you may read UNKNOWN DTC in the tester display. This tells you that the diagnostic software or control unit contains a piece of incorrect information that is unknown to the diagnostic tester and that it is unable to read or evaluate. Both the trouble code number and the trouble code text are not changed in this case.

The above mentioned special cases can not be removed by means of a diagnostic tester function.

#### Datalist Parameter

Depending on the vehicle/system configuration it is possible that some datalist parameters or test steps, although they are listed in this checking procedure, are not shown on the diagnostic tester display. In that case, these datalist parameters are not valid for this vehicle/system configuration.

 Immobiliser and Anti-Theft Warning System installed Though there is a programming function "Programming Immobiliser Output" available, it is necessary to program the immobiliser always as with "No Anti-Theft Warning System". For this particular model, the functionality of the immobiliser to send a disarming signal to the anti-theft warning system has been omitted. On this basis the immobiliser has to be always programmed with "No Anti-Theft Warning System'. If programming is performed faulty, PRESENT trouble codes will be set, which can not be erased.

The immobiliser should be programmed with "No Anti-Theft Warning System" to erase the trouble codes with status PRESENT.

# Electronic System Picture Information

#### Block Diagram (Model Year '01-'02)

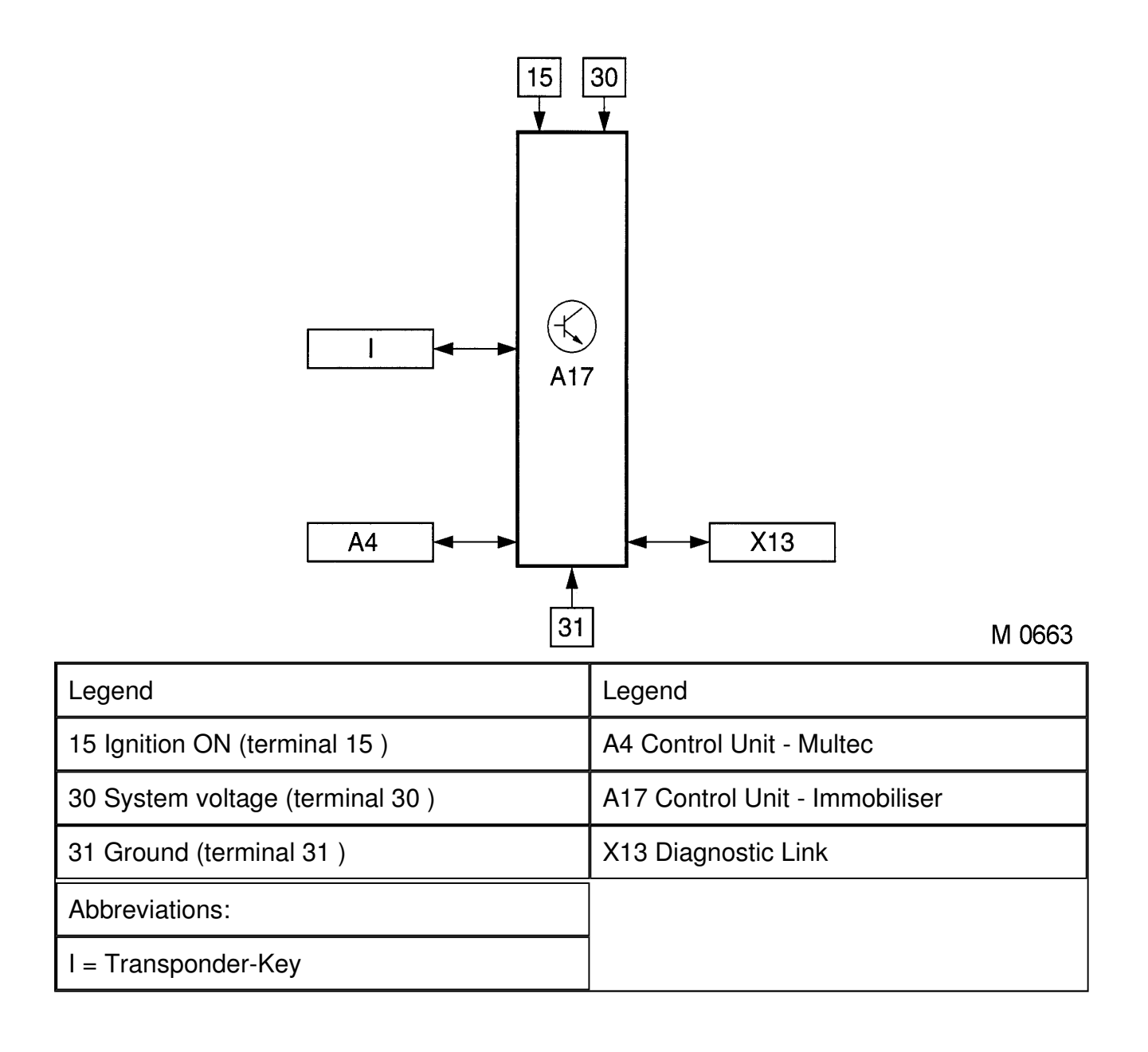

# Control Unit/Component Survey

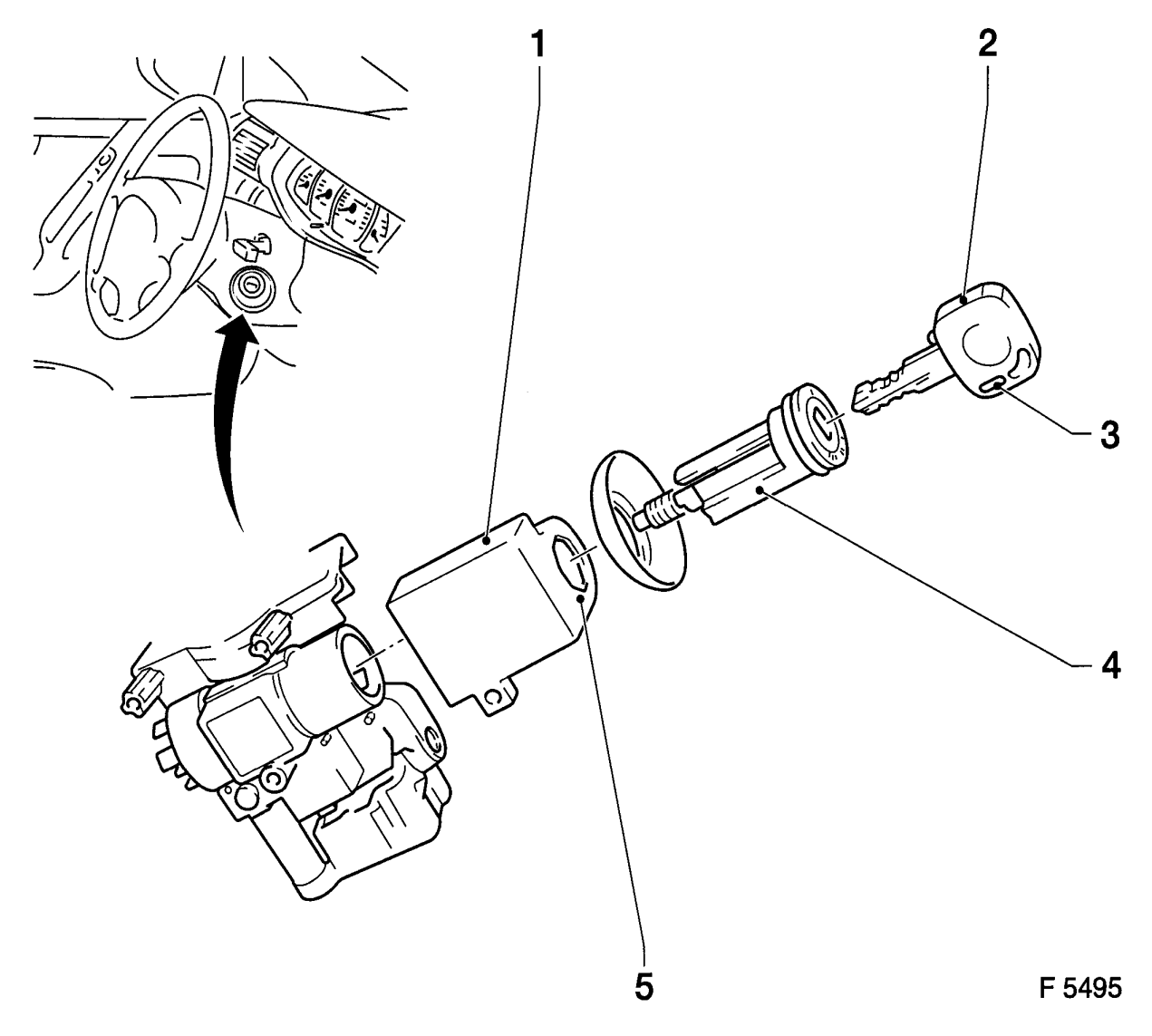

| No. | Legend                            | No. | Legend                                                          |
|-----|-----------------------------------|-----|-----------------------------------------------------------------|
| 1   | A17 Control Unit -<br>Immobiliser | 4   | Ignition Lock                                                   |
| 2   | Transponder Car Key               | 5   | Aerial<br>(integrated component in control unit<br>immobiliser) |
| 3   | Transponder                       |     |                                                                 |

# Parts Location

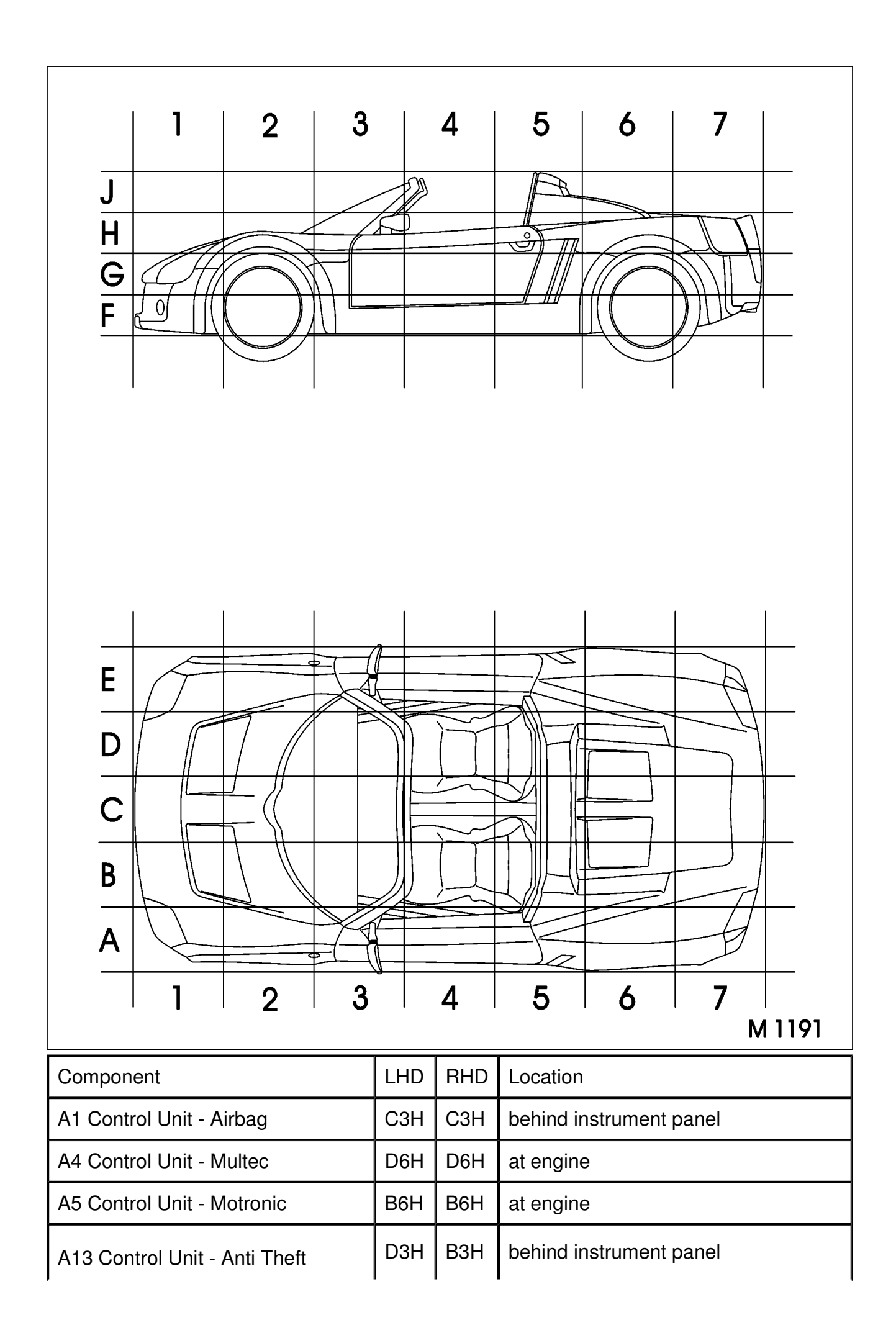

| Warning Unit                   |        |        |                                              |
|--------------------------------|--------|--------|----------------------------------------------|
| A14 Radio                      | D3G    | B3G    | instrument panel                             |
| A17 Control Unit - Immobiliser | B3G    | D3G    | at steering column                           |
| FL 1 Main Fuse                 | D2H    | B2H    | Body, front                                  |
| FL 3 Main Fuse                 | B2H    | D2H    | Body, front                                  |
| FL 4 Main Fuse                 | B2H    | B2H    | Body, front                                  |
| F B x Fuse                     | B2H    | B2H    | Body, front                                  |
| F R x Fuse                     | A7H    | A7H    | Body, rear                                   |
| G1 Battery                     | D2G    | B2G    | Body, front                                  |
| H1 Instrument                  | B3H    | D3H    | instrument panel                             |
| KQ4 Dolov Stortor              | A 71 1 | A 71 1 | relay box                                    |
| K24 Relay - Starter            | А/П    | АЛ     | Body, rear                                   |
| M1 Starter                     | C6G    | C6G    | at engine                                    |
| S1 Switch ASM - Starter        | ВЗН    | D3H    | at steering column                           |
| S2 Switch Unit - Light         | ВЗН    | D3H    | instrument panel, near A - pillar            |
| S4 Switch - Parking Lamp       | B3H    | D3H    | instrument panel, near A - pillar            |
| X13 Diagnostic Link            | D3G    | B3G    | above foot compartment, front passenger side |
| Abbreviations:                 |        |        |                                              |
| LHD = Left Hand Drive          |        |        |                                              |
| RHD = Right Hand Drive         |        |        |                                              |

# Rated Fuse Current of the Fused Jumper Wire

| Wire gauge given in mm^2 | Rated fuse current of the fused jumper wire given in A |
|--------------------------|--------------------------------------------------------|
| 0,5                      | 5                                                      |
| 0,75                     | 7,5                                                    |
| 1,5                      | 15                                                     |
| 2,5                      | 25                                                     |

#### Note:

When troubleshooting is performed with a fused jumper wire (checking for short to ground/voltage) an automatic fuse can be used instead of the fuse wire, provided that the fuse current rating is identical.

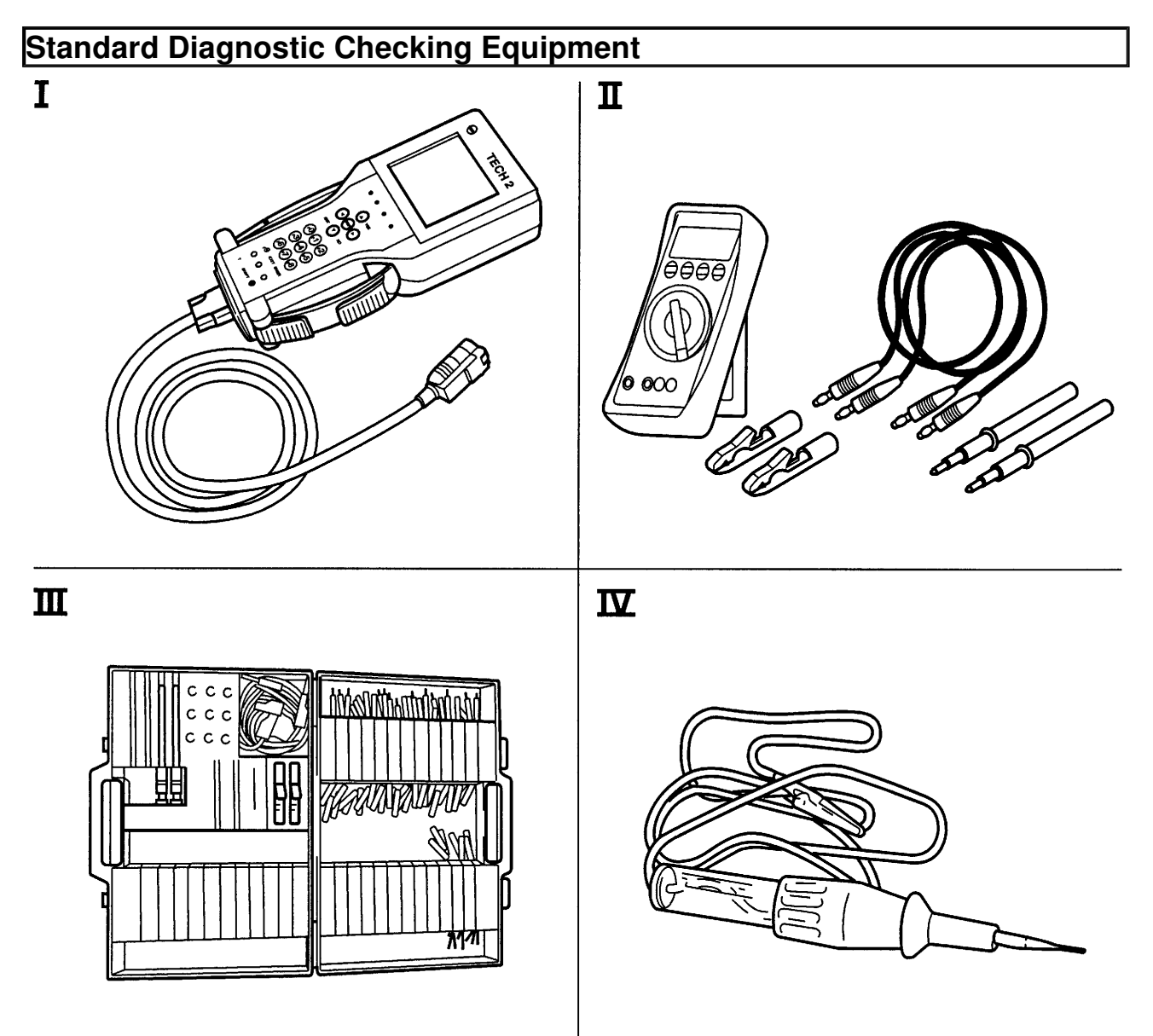

G 2431

| No. | Checking Equipment            | No. | Checking Equipment      |
|-----|-------------------------------|-----|-------------------------|
| -   | TECH 2 Basic Kit and Adapters | 111 | Electronic Kit I KM-609 |
|     | Multimeter MKM-587-A          |     | Test Lamp KM-J-34142-B  |
| II  | or                            | IV  | or                      |
|     | Multimeter MKM-874            |     | Test Lamp KM-602-1      |

# Terminal Assignment Control Unit Wiring Harness Plug A17 (MY '01-'02)

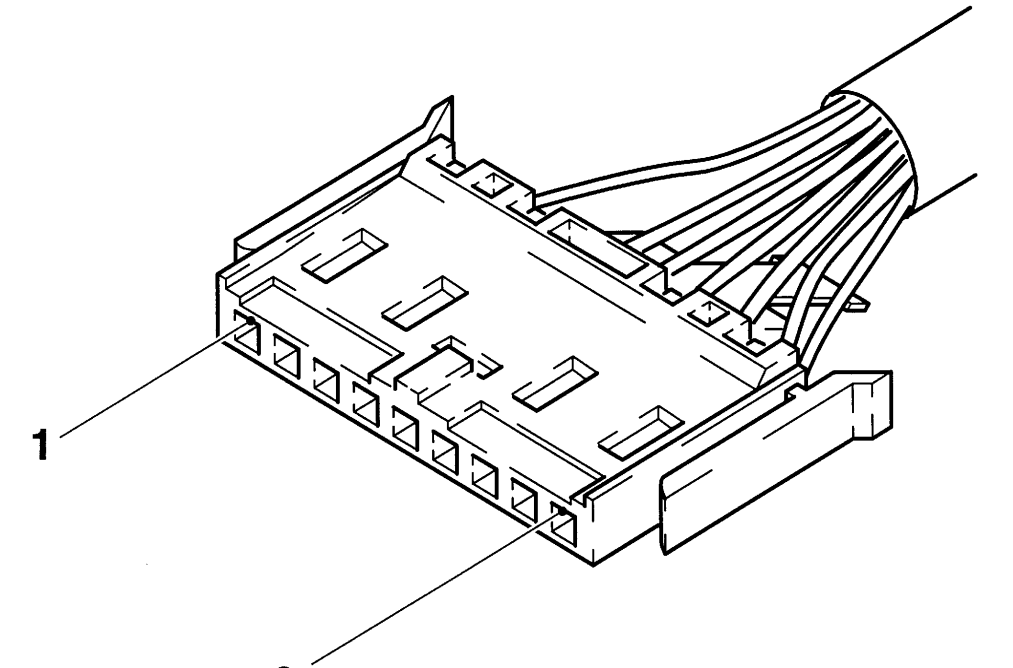

9

G 5498

| No. | Legend                   | No. | Legend                   |
|-----|--------------------------|-----|--------------------------|
|     | A4 Control Unit - Multec | 6   | X13 Diagnostic Link      |
| 2   | (engine request signal)  | 0   | Diagnosis data line      |
|     | Ground                   | 7   | A4 Control Unit - Multec |
| 4   | (Terminal 31)            | 1   | (Signal lead)            |
| _   | S1 Switch - Starter      |     | G1 Battery               |
| 5   | (Terminal 15)            | 9   | (Terminal 30 )           |

#### Note:

Terminal assignment, used terminals only

# Wiring Schematic Diagram A17 (Model Year '01-'02)

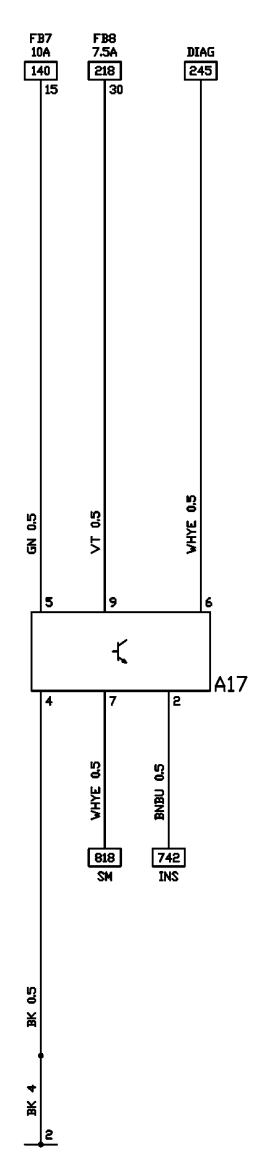

M 1188

| Legend                          | Legend                 |
|---------------------------------|------------------------|
| A4 Control Unit - Multec        | FB8 Fuse               |
| A17 Control Unit - Immobiliser  | X13 Diagnostic Link    |
| FB7 Fuse                        |                        |
| Abbreviations:                  |                        |
| 15 Ignition ON (terminal 15)    | DIAG = Diagnostic Link |
| 30 System voltage (terminal 30) |                        |
| 31 Ground (terminal 31)         |                        |

# A - Diagnostic System Check

# T01 - Checking Procedure Validity

| Work Order Description                                                                                                    |            | Nominal Value                    |
|----------------------------------------------------------------------------------------------------|------------|----------------------------------|
| Immobiliser                                                                                                    |            |                                  |
| This Checking Procedure is valid for the following vehicles:                                                                                            |            |                                  |
| <ul> <li>Opel Speedster 2001, 2002, 2003</li> <li>Vauxhall VX220 2001, 2002, 2003</li> </ul>                                                            |            |                                  |
| Production dependent vehicle modification<br>other model years are not covered by this<br>Checking Procedure. This might lead to<br>improper diagnosis. | s of       |                                  |
| Yes:T0                                                                                                    | 2          |                                  |
| T02 - Customer Complaint Validation                                                                                                    |            | (                                |
| Work Order Description                                                                                                    |            | Nominal Value                    |
| <ul> <li>Record customer complaint for later u</li> <li>Verify and validate the recorded custo<br/>complaint</li> </ul>                                 | se<br>omer | Is the malfunction reproducible? |
| Note:                                                                                                    |            |                                  |
| Record the information by using the Protoc<br>Function of the TIS Checking Procedure<br>Application.                                                    | ol-        |                                  |
| Yes:T03                                                                                                    |            | No:T11                           |
| T03 - System Operation as Designed                                                                                                    |            |                                  |
| Work Order Description                                                                                                    |            | Nominal Value                    |
| <ul> <li>Check if the customer complaint is a r<br/>system behaviour and if the customer<br/>operates the system properly.</li> </ul>                   | normal     | System okay?                     |
| Note:                                                                                                    |            |                                  |
| Refer to the operating manual of the system<br>the vehicle                                                                                              | m /        |                                  |
| Yes:T04                                                                                                    |            | No:T05                           |
| T04 - Inform the Customer                                                                                                    |            |                                  |
| Work Order Description                                                                                                    |            | Nominal Value                    |
|                                                                                                    |            |                                  |

| <ul> <li>Inform the customer, that the system<br/>behaviour is normal respectively how to<br/>operate the system correctly.</li> </ul>                                                                                                    |               |
|----------------------------------------------------------------------------------------------------|---------------|
| Yes:                                                                                                    |               |
| T05 - Preliminary Diagnostic Check (Visual Insp                                                                                                    | pection)      |
| Work Order Description                                                                                                    | Nominal Value |
| Perform a visual check of all accessible<br>components of the concerned system using the<br>recorded customer complaint (this should take a<br>maximum of 2 minutes)                                                                                                    |               |
| <ul> <li>All consumers turned off</li> <li>Verify battery condition</li> <li>Check if all ground connections are clean, tight and installed properly</li> <li>Check if all connections and plugs of the concerned system are clean, tight / correctly installed and have no damages.</li> <li>After successful test/fault repair proceed to the next test step</li> </ul> |               |
| Note:                                                                                                    |               |
| The battery must not be disconnected at this point of the Diagnostic System Check, as the control units of the vehicle could otherwise lose stored diagnostic information.                                                                                                    |               |
| If the system operates correctly after replacing a defective fuse, the switched circuits, which are supplied by this fuse, should be checked for short circuit to ground.                                                                                                    |               |
| Yes:T06                                                                                                    |               |
| T06 - Check: Other system                                                                                                    | r             |
| Work Order Description                                                                                                    | Nominal Value |
| <ul> <li>Check the following system for proper<br/>operation:<br/>Instrument<br/><u>Refer to Table B-07 Instrument Check</u></li> <li>After successful test/fault repair proceed to<br/>the next test step</li> </ul>                                                                                                    |               |
| Note:                                                                                                    |               |

| Above systems can influence the function of the current system. It is necessary to verify the correct function of these systems first.                                                                                                    |               |
|----------------------------------------------------------------------------------------------------|---------------|
| Yes:T07                                                                                                    | Communication |
| Work Order Description                                                                                                    | Nominal Value |
| Before connecting the diagnostic tester, observe<br>the instructions of the diagnostic tester operators<br>manual                                                                                                    |               |
| <ul> <li>Connect diagnostic tester, select concerned<br/>Electronic System, establish<br/>communication and verify, that the correct<br/>control unit is installed:<br/><u>Refer to Table B-03 Connect Diagnostic<br/>Tester and Establish Communication</u></li> <li>Verify programming of the control unit:<br/><u>Refer to Table B-04 Survey of<br/>Programming Functions</u></li> <li>After successful test/fault repair proceed to<br/>the next test step</li> </ul> |               |
| Yes:T08                                                                                                    |               |
|                                                                                                    |               |
| T08 - Diagnostic Trouble Codes                                                                                                    | Nominal Valua |
| T08 - Diagnostic Trouble Codes<br>Work Order Description                                                                                                    | Nominal Value |
| T08 - Diagnostic Trouble Codes<br>Work Order Description<br>Important:                                                                                                    | Nominal Value |
| T08 - Diagnostic Trouble CodesWork Order DescriptionImportant:Trouble codes are only a reference on faults in a<br>subgroup of the system. Trouble codes are not a<br>direct reference on a defective component.                                                                                                    | Nominal Value |

| Note:                                                                                                    |               |
|----------------------------------------------------------------------------------------------------|---------------|
| If a trouble code is set, check for newest<br>Technical Information TI regarding the trouble<br>code before proceeding with the diagnostic<br>procedure.                                                                                                    |               |
| Yes:T09                                                                                                    |               |
| T09 - System Quick Check                                                                                                    |               |
| Work Order Description                                                                                                    | Nominal Value |
| If a defect has been found in previous test steps,<br>the following test can be skipped (follow result<br>"YES").                                                                                                    |               |
| <ul> <li>Perform the following quick checks:<br/><u>Refer to Table B-02 DATA LIST</u></li> <li>After successful test/fault repair proceed to<br/>the next test step</li> </ul>                                                                                                    |               |
| Yes:T10                                                                                                    |               |
| Yes:                                                                                                    |               |
| T10 - System / Function End Test                                                                                                    |               |
| Work Order Description                                                                                                    | Nominal Value |
| <ul> <li>Check if the customer complaint is repaired<br/>and the concerned system is fully<br/>operational.</li> <li>Note:<br/>Drive the vehicle in different driving<br/>conditions (engine speed and engine load<br/>conditions) over a considerable distance.<br/>Pay attention to unusual noise and other<br/>system irregularities.</li> <li>Turn ignition OFF and ON</li> <li>Delete trouble codes</li> </ul> |               |
| Note:                                                                                                    |               |
| Read the trouble codes again after the test drive<br>and check for symptoms / customer complaints.<br>If a complaint still exists, restart the diagnostic<br>session for a second time. If the problem can not<br>be solved in the second diagnostic session,<br>contact the local support centre.                                                                                                    |               |
|                                                                                                    | 4             |
| T11 - Intermittent System Operation                                                                                                    |               |

| Work Order Description                                                                                                    | Nominal Value           |
|----------------------------------------------------------------------------------------------------|-------------------------|
| Most intermittent problems are caused by faulty<br>electrical connectors, faulty ground connections,<br>broken wiring, temperature problems or radio<br>interference.                                    |                         |
| Intermittent faults can be traced either by using<br>INTERMITTENT/NOT PRESENT trouble codes<br>or the snapshot function of the diagnostic tester<br>in combination with the following tests:             |                         |
| <ul> <li>Perform the following evaluation:<br/><u>Refer to Table B-10 Check: Intermittent</u><br/><u>Faults</u></li> <li>After successful test/fault repair proceed to<br/>the next test step</li> </ul> |                         |
| Yes:T10                                                                                                    |                         |
| B-01 - DIAGNOSTIC TROUBLE CODE                                                                                                    |                         |
| <ul> <li>B1000 - Replace Electronic Control Unit (ECU)</li> <li>Control unit hardware failure (EPROM, EEPRO</li> <li>Concerned Terminals:</li> </ul>                                                     | OM, RAM, ROM defective) |
| Befer to test step :C-(                                                                                                    | 12                      |
| B3040 - Communication Malfunction on W-line                                                                                                    |                         |
| <ul> <li>During communication between engine and in transmission was interrupted.</li> </ul>                                                                                                    | nmobiliser control unit |
| Concerned Terminals:<br>7                                                                                                    |                         |
| Refer to test step :C-0                                                                                                    | )5                      |
| B3042 - Communication Line W Voltage Low                                                                                                    |                         |
| <ul> <li>Short to ground in circuit to control unit termina</li> <li>Above condition must be fulfilled for at least 3</li> </ul>                                                                         | al 7<br>S .             |
| Concerned Terminals:<br>7                                                                                                    |                         |
| Refer to test step :C-0                                                                                                    | )5                      |
| B3043 - Communication Line W Voltage High                                                                                                    |                         |
| Short to voltage in circuit to control unit termin                                                                                                    | al 7                    |
| Concerned Terminals:<br>7                                                                                                    |                         |

٦

#### Refer to test step :C-05 B3045 - Anti Theft Signal Voltage Low

• Variant configuration not or wrong programmed

#### **Concerned Terminals:**

#### Refer to test step :B-12

#### B3048 - Anti Theft Signal Voltage High

• Variant configuration not or wrong programmed

#### Concerned Terminals:

#### Refer to test step :B-12

### B3055 - Transponder Key Problem

• No transponder signal (car key transmitter signal) present

or

• No transponder car key or no transponder in car key recognised.

#### **Concerned Terminals:**

#### Refer to test step :C-06

#### B3056 - No Transponder Key Programmed

- No Transponder Car Key (Identification Code) programmed
- The fault is stored directly on recognition.

#### Concerned Terminals:

#### Refer to test step :C-06

#### B3057 - Immobiliser Not Programmed

- Security code not programmed
- The fault is stored directly on recognition.

#### **Concerned Terminals:**

#### Refer to test step :B-11

# B3059 - No Engine Request Received

After ignition ON, no request signal from the engine control unit has been recognised

# Concerned Terminals:

2

#### Refer to test step :C-07

# B3060 - Unknown Transponder Key

• Transponder signal (Car Key Transmitter) recognition fault

#### or

• Transponder car key (identification code) not recognised.

#### Concerned Terminals:

# Refer to test step :C-06

#### B3061 - Wrong Transponder Key

• No secret code correspondence of transponder car key and engine control unit recognised.

#### Concerned Terminals:

Refer to test step :C-06

# B3077 - Wrong Transponder Type detected

• Type of transponder car key not recognised.

### **Concerned Terminals:**

### Refer to test step :C-06

B-02 - DATA LIST

#### T01 - Tester Display Ignition Status

| Work Order Description               | Nominal Value                                                    |
|--------------------------------------|------------------------------------------------------------------|
| Ignition OFF                         | Off 0V                                                           |
| Ignition ON                          | On 12V                                                           |
| <b>Concerned Terminals:</b> 5        |                                                                  |
| Yes:T02                              | No:C-04                                                          |
| T02 - Tester Display Transponder-Key |                                                                  |
|                                      |                                                                  |
| Work Order Description               | Nominal Value                                                    |
| • Ignition ON                        | Nominal Value<br>Car key number of the<br>used car key is shown. |
| • Ignition ON Note:                  | Nominal Value<br>Car key number of the<br>used car key is shown. |

| immobiliser control unit recognises whet<br>valid transponder car key (car key transp<br>present, whether the car key is program<br>and which of the car key's five available<br>memories has been programmed.<br>Once car keys have been deleted and re<br>programmed, this parameter value is on<br>updated if communication is interrupted<br>established. Otherwise, the diagnostic te<br>may indicate NO TRANSPONDER KEY<br>though transponder car keys have been<br>programmed. | her a<br>mitter) is<br>med,<br>                                                                                                    |
|----------------------------------------------------------------------------------------------------|----------------------------------------------------------------------------------------------------|
| -                                                                                                    |                                                                                                    |
| Yes:T03                                                                                                    | No:C-06                                                                                                    |
| T03 - Tester Display Transponder Stat                                                                                                    | us                                                                                                    |
| Work Order Description                                                                                                    | Nominal Value                                                                                                    |
| Ignition ON                                                                                                    | Correct TP-Key                                                                                                    |
| Concerned Terminals:                                                                                                    |                                                                                                    |
|                                                                                                    |                                                                                                    |
| Yes:T04                                                                                                    | No:C-06                                                                                                    |
| Yes:T04<br>T04 - Tester Display Transponder-Key                                                                                                    | No:C-06                                                                                                    |
| Yes:T04<br>T04 - Tester Display Transponder-Key<br>Work Order Description                                                                                                    | No:C-06 1 Status Nominal Value                                                                                                    |
| Yes:T04<br>T04 - Tester Display Transponder-Key<br>Work Order Description<br>• Ignition ON                                                                                                    | No:C-06       1 Status       Nominal Value       Programmed                                                                                                    |
| Yes:T04<br>T04 - Tester Display Transponder-Key<br>Work Order Description<br>• Ignition ON<br>Note:                                                                                                    | No:C-06       1 Status       Nominal Value       Programmed                                                                                                    |
| Yes:T04<br>T04 - Tester Display Transponder-Key<br>Work Order Description<br>Ignition ON<br>Note:<br>The vehicle is supplied by the manufactor<br>2 programmed car keys.                                                                                                    | No:C-06         1 Status         Nominal Value         Programmed         urer with                                                                                      |
| Yes:T04<br>T04 - Tester Display Transponder-Key<br>Work Order Description<br>Ignition ON<br>Note:<br>The vehicle is supplied by the manufacture<br>2 programmed car keys.<br>After a key has been deleted and progrational<br>again, it is possible that it is placed at an<br>the five available memory places.                                                                                                    | No:C-06         1 Status         Nominal Value         Programmed         urer with         mmed         other of                                                        |
| Yes:T04<br>T04 - Tester Display Transponder-Key<br>Work Order Description<br>Ignition ON<br>Note:<br>The vehicle is supplied by the manufacture<br>2 programmed car keys.<br>After a key has been deleted and progration<br>again, it is possible that it is placed at an<br>the five available memory places.<br>Concerned Terminals:                                                                                                    | No:C-06         1 Status         Nominal Value         Programmed         urer with         Immed other of                                                               |
| Yes:T04<br>T04 - Tester Display Transponder-Key<br>Work Order Description<br>Ignition ON<br>Note:<br>The vehicle is supplied by the manufacture<br>2 programmed car keys.<br>After a key has been deleted and progration<br>again, it is possible that it is placed at an<br>the five available memory places.<br>Concerned Terminals:<br>-<br>Yes:T05                                                                                                    | No:C-06<br>1 Status<br>Nominal Value<br>Programmed<br>urer with<br>mmed<br>other of<br>No:C-06                                                                           |
| Yes:T04<br>T04 - Tester Display Transponder-Key<br>Work Order Description<br>Ignition ON<br>Note:<br>The vehicle is supplied by the manufactor<br>2 programmed car keys.<br>After a key has been deleted and progration<br>again, it is possible that it is placed at and<br>the five available memory places.<br>Concerned Terminals:<br>Yes:T05<br>T05 - Tester Display Transponder-Key                                                                                             | No:C-06         1 Status         Nominal Value         Programmed         urer with         .mmed         other of         No:C-06         2 Status                      |
| Yes:T04<br>T04 - Tester Display Transponder-Key<br>Work Order Description<br>Ignition ON<br>Note:<br>The vehicle is supplied by the manufactor<br>2 programmed car keys.<br>After a key has been deleted and progra<br>again, it is possible that it is placed at an<br>the five available memory places.<br>Concerned Terminals:<br>Yes:T05<br>T05 - Tester Display Transponder-Key<br>Work Order Description                                                                        | No:C-06         1 Status         Nominal Value         Programmed         urer with         mmed         other of         No:C-06         2 Status         Nominal Value |

| Ignition ON                                                                                                    |                    | Programmed     |
|----------------------------------------------------------------------------------------------------|--------------------|----------------|
| Note:                                                                                                    |                    |                |
| The vehicle is supplied by the manufact 2 programmed car keys.                                                               | turer with         |                |
| After a key has been deleted and progra<br>again, it is possible that it is placed at a<br>the five available memory places. | ammed<br>nother of |                |
| Concerned Terminals:                                                                                                    |                    |                |
| Yes:T06                                                                                                    |                    | No:C-06        |
| T06 - Tester Display Transponder-Key                                                                                         | / 3 Status         |                |
| Work Order Description                                                                                                    |                    | Nominal Value  |
| Ignition ON                                                                                                    |                    | Not Programmed |
| Note:                                                                                                    |                    |                |
| The vehicle is supplied by the manufact 2 programmed car keys.                                                               | turer with         |                |
| After a key has been deleted and progra<br>again, it is possible that it is placed at a<br>the five available memory places. | ammed<br>nother of |                |
| Concerned Terminals:                                                                                                    |                    |                |
| Yes:T07                                                                                                    |                    | No:C-06        |
| T07 - Tester Display Transponder-Key                                                                                         | 4 Status           |                |
| Work Order Description                                                                                                    |                    | Nominal Value  |
| Ignition ON                                                                                                    |                    | Not Programmed |
| Note:                                                                                                    |                    |                |
| The vehicle is supplied by the manufact 2 programmed car keys.                                                               | turer with         |                |
| After a key has been deleted and progra<br>again, it is possible that it is placed at a                                      | ammed<br>nother of |                |

| the five available memory places.                                                                                                   |                                |
|----------------------------------------------------------------------------------------------------|--------------------------------|
| Concerned Terminals:                                                                                                    |                                |
| Yes:T08                                                                                                    | No:C-06                        |
| T08 - Tester Display Transponder-Key 5 Statu                                                                                        | S                              |
| Work Order Description                                                                                                    | Nominal Value                  |
| Ignition ON                                                                                                    | Not Programmed                 |
| Note:                                                                                                    |                                |
| The vehicle is supplied by the manufacturer with 2 programmed car keys.                                                             | 1                              |
| After a key has been deleted and programmed again, it is possible that it is placed at another of the five available memory places. | F                              |
| Concerned Terminals:                                                                                                    |                                |
| Yes:T09                                                                                                    | No:C-06                        |
| T09 - Tester Display Immobiliser Signal                                                                                             | -                              |
| Work Order Description                                                                                                    | Nominal Value                  |
| Ignition ON                                                                                                    | Transmitted                    |
| Concerned Terminals:                                                                                                    |                                |
| /                                                                                                    |                                |
| /<br>Yes:T10                                                                                                    | No:C-05                        |
| /<br>Yes:T10<br>T10 - Tester Display Engine Request                                                                                 | No:C-05                        |
| Yes:T10<br>T10 - Tester Display Engine Request<br>Work Order Description                                                            | No:C-05<br>Nominal Value       |
| Yes:T10<br>T10 - Tester Display Engine Request<br>Work Order Description<br>• Ignition ON                                           | No:C-05 Nominal Value Received |
| Yes:T10<br>T10 - Tester Display Engine Request<br>Work Order Description<br>• Ignition ON<br>Note:                                  | No:C-05 Nominal Value Received |

| If no request signal was registered, the diagnostic tester displays NOT RECEIV                                                                                                    | ED.                                                                                                    |
|----------------------------------------------------------------------------------------------------|----------------------------------------------------------------------------------------------------|
| <b>Concerned Terminals:</b><br>2                                                                                                    |                                                                                                    |
| Yes:T11                                                                                                    | No:C-07                                                                                                    |
| T11 - Tester Display Security Wait Tim                                                                                                    | e                                                                                                    |
| Work Order Description                                                                                                    | Nominal Value                                                                                                    |
| Ignition ON                                                                                                    | Inactive                                                                                                    |
| Note:                                                                                                    |                                                                                                    |
| The security code is a password that pe<br>access to the data stored in the immobil<br>control unit. After incorrect input, there is<br>waiting period before the next attempt at<br>programming can be made as a protecti<br>against unauthorised access. The diagn<br>tester indicates the time that has to elap<br>before the security code can be entered | rmits<br>iser<br>s a<br>t<br>on<br>ostic<br>se<br>again.                                                                                                    |
|                                                                                                    |                                                                                                    |
| Concerned Terminals:                                                                                                    |                                                                                                    |
| Concerned Terminals:<br>-<br>Yes:T12                                                                                                    | No:C-03                                                                                                    |
| Concerned Terminals:<br>-<br>Yes:T12<br>T12 - Tester Display Programmed Out                                                                                                    | No:C-03<br>puts                                                                                                    |
| Concerned Terminals:<br>-<br>Yes:T12<br>T12 - Tester Display Programmed Out<br>Work Order Description                                                                                                    | No:C-03<br>puts<br>Nominal Value                                                                                                    |
| Concerned Terminals:<br>-<br>Yes:T12<br>T12 - Tester Display Programmed Out<br>Work Order Description<br>Ignition ON<br>Condition of programmable control<br>outputs<br>Vehicle without anti-theft warning s                                                                                                    | No:C-03<br>puts<br>Nominal Value<br>unit<br>ystem:                                                                                                    |
| Concerned Terminals:<br>-<br>Yes:T12<br>T12 - Tester Display Programmed Out<br>Work Order Description<br>Ignition ON<br>Condition of programmable control<br>outputs<br>Vehicle without anti-theft warning syste<br>Vehicle with anti-theft warning syste                                                                                                    | No:C-03<br>puts<br>Nominal Value<br>unit<br>ystem:<br>em: None                                                                                                    |
| Concerned Terminals:<br>Yes:T12<br>T12 - Tester Display Programmed Out<br>Work Order Description<br>Ignition ON<br>Condition of programmable control<br>outputs<br>Vehicle without anti-theft warning s<br>Vehicle with anti-theft warning syste                                                                                                    | No:C-03         puts         Nominal Value         unit       None         ystem:       None         em:       None         This data list parameter always shows NONE, even if an anti-theft warning system is installed. (Refer to System Specific Features)                       |
| Concerned Terminals:<br>Yes:T12<br>T12 - Tester Display Programmed Out<br>Work Order Description<br>Ignition ON<br>Condition of programmable control<br>outputs<br>Vehicle without anti-theft warning syste<br>Vehicle with anti-theft warning syste<br>Concerned Terminals:                                                                                  | No:C-03         puts       Nominal Value         unit       None         unit       None         ystem:       None         em:       None         This data list parameter always shows NONE, even if an anti-theft warning system is installed. (Refer to System Specific Features) |

# B-03 - Connect Diagnostic Tester and Establish Communication

#### T01 - Connect Diagnostic Tester

| Work Order Description                                                                                                    | Nominal Value                                                   |
|----------------------------------------------------------------------------------------------------|-----------------------------------------------------------------|
| Before connecting the diagnostic tester, observe<br>the instructions of the diagnostic tester operators<br>manual                                                                                                    | Communication<br>established and selected<br>system recognised? |
| -                                                                                                    |                                                                 |
| Connect diagnostic tester:                                                                                                    |                                                                 |
| <ul> <li>Ignition OFF</li> <li>Connect the diagnostic tester with the required adapter to the diagnostic link</li> <li>Ignition ON</li> <li>Engine OFF</li> </ul>                                                                                                    |                                                                 |
| Select concerned electronic system and establish communication:                                                                                                    |                                                                 |
| <ul> <li>Select diagnostics</li> <li>Select model year:<br/>2001 (2001)2002 (2002)2003 (2003)</li> <li>Select model:<br/>Speedster/VX220</li> <li>Select electronic system group:<br/>Electronic body system</li> <li>Select electronic system or engine:<br/>Immobiliser</li> <li>Diagnostic tester now establishes<br/>communication with the selected Electronic<br/>System.</li> </ul> |                                                                 |
| Yes:                                                                                                    | No:T02                                                          |
| T02 - Check: Fault Location                                                                                                    |                                                                 |
| Work Order Description                                                                                                    | Nominal Value                                                   |
| <ul> <li>Communication with control unit is<br/>interrupted</li> <li>Does one of the following messages appear<br/>on the Diagnostic Tester display?<br/>Selected System Existing ECU Mismatch!<br/>or<br/>Mismatch between selected engine and<br/>existing engine ECU!</li> </ul>                                                                                                    |                                                                 |

| or<br>Unknown ECU!                                                                                                    |                                                 |
|----------------------------------------------------------------------------------------------------|-------------------------------------------------|
| Yes:T03                                                                                                    | No:T06                                          |
| T03 - Check: Programming                                                                                                    |                                                 |
| Work Order Description                                                                                                    | Nominal Value                                   |
| <ul> <li>Is the used diagnostic tester software<br/>date?</li> </ul>                                                                                                    | e up to                                         |
| Note:                                                                                                    |                                                 |
| Refer to information about the current soft version in the menu point - TIS 2000 News                                                                                                    | ware<br>s                                       |
| Yes:T04                                                                                                    | No:T05                                          |
| T04 - Control Unit Information                                                                                                    |                                                 |
| Work Order Description                                                                                                    | Nominal Value                                   |
| <ul> <li>Replace the following component:<br/>A17 Control Unit - Immobiliser</li> </ul>                                                                                                    |                                                 |
| Yes:T                                                                                                    | D1                                              |
| T05 - Program Software                                                                                                    | 1                                               |
| Work Order Description                                                                                                    | Nominal Value                                   |
| <ul> <li>Program Software:<br/>Download the latest version of diagnostic tester.</li> </ul>                                                                                                    | ostic                                           |
| Yes:T(                                                                                                    | )1                                              |
| T06 - Check: Short to Voltage/Ground/In                                                                                                    | terruption of Signal Circuit                    |
| Work Order Description                                                                                                    | Nominal Value                                   |
| <ul> <li>Perform the following test step:<br/><u>Refer to Table C-01 No Communicat</u><br/><u>between Diagnostic Tester and Contr</u></li> <li>After successful test/fault repair proce<br/>the next test step</li> </ul> | i <u>on</u><br>r <mark>ol Unit</mark><br>eed to |
| Yes:T                                                                                                    | )1                                              |
| Yes:                                                                                                    |                                                 |
| B-04 - Survey of Programming Function                                                                                                    | S                                               |
| 101 - System Operation as Designed                                                                                                    |                                                 |
| Work Order Description                                                                                                    | Nominal Value                                   |
|                                                                                                    |                                                 |

| Following functions must be performed in the given order:                                                                                                    |  |
|----------------------------------------------------------------------------------------------------|--|
| <u>Refer to Table B-02 DATA LIST T12</u> <u>Programmed Outputs</u>                                                                                                    |  |
| Following functions can be performed by demand:                                                                                                    |  |
| Programming of immobiliser outputs:<br><u>Refer to Table B-09 PROGRAMMING T02</u><br><u>Program Immobiliser Output</u> -                                                |  |
| Delete transponder car keys:<br><u>Refer to Table B-08 ADDITIONAL</u><br><u>FUNCTIONS T04 Erase Transponder-Keys</u>                                                    |  |
| <ul> <li>Program transponder car keys:<br/><u>Refer to Table B-09 PROGRAMMING T03</u><br/><u>Program Transponder-Key</u><br/>-</li> </ul>                               |  |
| Replace engine control unit:<br><u>Refer to Table B-08 ADDITIONAL</u><br><u>FUNCTIONS T03 Reset Engine Control</u><br><u>Module</u>                                     |  |
| Refer to Table B-09 PROGRAMMING T01<br>Program Immobiliser Function                                                                                                    |  |
| Replace immobiliser control unit:<br><u>Refer to Table B-08 ADDITIONAL</u><br><u>FUNCTIONS T02 Reset Immobiliser</u>                                                    |  |
| Refer to Table B-09 PROGRAMMING T01<br>Program Immobiliser Function                                                                                                    |  |
| Program mechanical car key number:<br><u>Refer to Table B-09 PROGRAMMING T04</u><br><u>Program Mechanical Key Number</u>                                                |  |
| Read out Vehicle Identification Number<br>(VIN) and mechanical car key number:<br><u>Refer to Table B-08 ADDITIONAL</u><br><u>FUNCTIONS T01 Read ECU Identification</u> |  |
| After successful test/fault repair proceed to the                                                                                                    |  |

| Yes:                                                                                                    |                 |
|----------------------------------------------------------------------------------------------------|-----------------|
| B-05 - Trouble Codes                                                                                                    |                 |
| T01 - Diagnostic Trouble Codes                                                                                                    |                 |
| Work Order Description                                                                                                    | Nominal Value   |
| If any of the following trouble codes with status PRESENT are stored, perform the related actions.                                                                                                    |                 |
| <ul> <li>Only if both trouble codes B3040 and<br/>B3059 with status PRESENT are stored,<br/>continue the trouble shooting as follows:<br/><u>Refer to Table B-06 Engine Control Unit</u><br/><u>Communication Check</u></li> <li>Any other trouble code with status<br/>PRESENT<br/><u>Refer to Table B-01 DIAGNOSTIC</u><br/><u>TROUBLE CODE</u></li> <li>B-06 - Engine Control Unit Communication Check</li> </ul> | neck            |
| T01 - Check: Vehicle Configuration                                                                                                    |                 |
| Is the following information correct for the actual                                                                                                    | /enicle?        |
|                                                                                                    | No:T03          |
| Yes:                                                                                                    | No.105          |
| T02 - Connect Diagnostic Tester and Establis                                                                                                    | n Communication |
| Werk Orden Decerintien                                                                                                    | Nominal Value   |
| work Order Description                                                                                                    |                 |
| Before connecting the diagnostic tester, observe<br>the instructions of the diagnostic tester operators<br>manual                                                                                                    |                 |

| Yes:                                                                                                    |                         |  |
|----------------------------------------------------------------------------------------------------|-------------------------|--|
| T03 - Connect Diagnostic Tester and Establish                                                                                                    | Communication           |  |
| Work Order Description                                                                                                    | Nominal Value           |  |
| Before connecting the diagnostic tester, observe the instructions of the diagnostic tester operators manual                                                                                                    |                         |  |
| <ul> <li>Connect diagnostic tester, select concerned<br/>Electronic System, establish<br/>communication and verify, that the correct<br/>control unit is installed:<br/><u>Refer to GMPT-E15, Z 22 SE Table B-05</u><br/><u>Connect Diagnostic Tester and Establish</u><br/><u>Communication</u></li> <li>After successful test/fault repair proceed to<br/>the next test step</li> </ul> |                         |  |
| B-07 - Instrument Check                                                                                                    |                         |  |
| T01 - Check: Vehicle Configuration                                                                                                    |                         |  |
| Is the following information correct for the actual ve                                                                                                    | hicle?                  |  |
| Z 20 LET                                                                                                    |                         |  |
|                                                                                                    |                         |  |
| Yes:T02                                                                                                    | No:T03                  |  |
| Yes:T02<br>Yes:                                                                                                    | No:T03                  |  |
| Yes:T02<br>Yes:<br>T02 - Check: Other system                                                                                                    | No:T03                  |  |
| Yes:T02<br>Yes:<br>T02 - Check: Other system<br>Work Order Description                                                                                                    | No:T03<br>Nominal Value |  |
| Yes:T02Yes:T02 - Check: Other systemWork Order DescriptionBefore connecting the diagnostic tester, observe<br>the instructions of the diagnostic tester operators<br>manual                                                                                                    | No:T03<br>Nominal Value |  |

| <ul> <li>B-01 DIAGNOSTIC TROUBLE CODE</li> <li>Select and enable diagnostic tester actuator test:<br/>Refer to Motronic M1.5.5, Z 20 LET Table</li> <li>B-09 ACTUATOR TEST T13 Malfunction<br/>Indicator (MI) Test</li> </ul>                                                                                                    |                       |  |
|----------------------------------------------------------------------------------------------------|-----------------------|--|
| After successful test/fault repair proceed to the next test step                                                                                                    |                       |  |
| Yes:                                                                                                    |                       |  |
| T03 - Check: Other system                                                                                                    |                       |  |
| Work Order Description                                                                                                    | Nominal Value         |  |
| Before connecting the diagnostic tester, observe<br>the instructions of the diagnostic tester operators<br>manual                                                                                                    |                       |  |
| <ul> <li>Connect diagnostic tester, select concerned<br/>Electronic System, establish<br/>communication and verify, that the correct<br/>control unit is installed:<br/>Multec<br/>Refer to GMPT-E15, Z 22 SE Table B-05<br/>Connect Diagnostic Tester and Establish<br/>Communication</li> <li>Read and record diagnostic trouble codes<br/>including status</li> <li>If a trouble code with status present is<br/>stored:<br/>Refer to GMPT-E15, Z 22 SE Table B-01<br/>DIAGNOSTIC TROUBLE CODE</li> <li>Select and enable diagnostic tester actuator<br/>test:<br/>Refer to GMPT-E15, Z 22 SE Table B-13<br/>ACTUATOR TEST T05 Malfunction<br/>Indicator (MI) Test</li> </ul> |                       |  |
| After successful test/fault repair proceed to the next test step                                                                                                    |                       |  |
| B-08 - ADDITIONAL FUNCTIONS                                                                                                    |                       |  |
| T01 - Tester Display Read ECU Identification                                                                                                    |                       |  |
| Work Order Description                                                                                                    | Nominal Value         |  |
| This test can be used to read out the last 11                                                                                                    | Displayed value okay? |  |

| digits of the programmed Vehicle Identification Number (VIN).                                                                                                    |                          |
|----------------------------------------------------------------------------------------------------|--------------------------|
| and                                                                                                    |                          |
| This test can be used to read out the mechanical<br>car key number. This is an identification number<br>which can be used for exact allocation of car<br>keys to vehicles. If a car key or car keys are lost,<br>the mechanical car key number must be<br>specified when new car keys are ordered.                                                                                                    |                          |
| <ul> <li>Ignition ON</li> <li>Press corresponding key in the system<br/>main menu to call up Additional Functions,<br/>select the desired test and confirm with<br/>ENTER . Follow the instructions in the<br/>diagnostic tester display.</li> </ul>                                                                                                    |                          |
| Note:                                                                                                    |                          |
| Valid security code, mechanical car key number<br>and vehicle identification number are shown in                                                                                                    |                          |
| customer on delivery of the vehicle.                                                                                                    |                          |
| customer on delivery of the vehicle.                                                                                                    |                          |
| Concerned Terminals:<br>-<br>Yes:T02                                                                                                    | No:C-02                  |
| Concerned Terminals:<br>-<br>Yes:T02<br>T02 - Tester Display Reset Immobiliser<br>Work Order Description                                                                                                    | No:C-02                  |
| Concerned Terminals:         Yes:T02         T02 - Tester Display Reset Immobiliser         Work Order Description         This diagnostic tester function is used to reset the corresponding control unit, which should be changed. No functions are available until the control unit will be programmed again.                                                                                                    | No:C-02<br>Nominal Value |
| Concerned Terminals:         Yes:T02         T02 - Tester Display Reset Immobiliser         Work Order Description         This diagnostic tester function is used to reset the corresponding control unit, which should be changed. No functions are available until the control unit will be programmed again.         Note:                                                                                                    | No:C-02<br>Nominal Value |
| The car pass which is handed over to the customer on delivery of the vehicle.         Concerned Terminals:         Yes:T02         T02 - Tester Display Reset Immobiliser         Work Order Description         This diagnostic tester function is used to reset the corresponding control unit, which should be changed. No functions are available until the control unit will be programmed again.         Note:         Before the first programming is called up after communication has been established, you must enter the security code. The security code protects the control unit from unauthorised access. The valid code number is printed in the car pass. | No:C-02<br>Nominal Value |

| <ul> <li>Press corresponding key in the system<br/>main menu to call up Additional Functions,<br/>select the desired test and confirm with<br/>ENTER . Follow the instructions in the<br/>diagnostic tester display.</li> </ul>                              |                              |
|----------------------------------------------------------------------------------------------------|------------------------------|
| If the following display appears during the test, the reset has been completed successfully:                                                                                                    | Successfully<br>Programmed ! |
| Important:                                                                                                    |                              |
| After resetting the electronic system has to be reselected.                                                                                                    |                              |
| Concerned Terminals:                                                                                                    |                              |
| Yes:T03                                                                                                    | No:C-02                      |
| T03 - Tester Display Reset Engine Control Mod                                                                                                    | ule                          |
| Work Order Description                                                                                                    | Nominal Value                |
| This diagnostic tester function is used to reset<br>the corresponding control unit, which should be<br>changed. No functions are available until the<br>control unit will be programmed again.                                                               |                              |
| Note:                                                                                                    |                              |
| Before the first programming is called up after<br>communication has been established, you must<br>enter the security code. The security code<br>protects the control unit from unauthorised<br>access. The valid code number is printed in the<br>car pass. |                              |
| <ul> <li>Ignition ON</li> <li>Press corresponding key in the system<br/>main menu to call up Additional Functions,<br/>select the desired test and confirm with<br/>ENTER . Follow the instructions in the<br/>diagnostic tester display.</li> </ul>         |                              |
| If the following display appears during the test,<br>the reset has been completed successfully:                                                                                                    | Successfully<br>Programmed ! |
| Important:                                                                                                    |                              |
| After resetting the electronic system has to be                                                                                                    |                              |

| reselected.                                                                                                    |                                            |
|----------------------------------------------------------------------------------------------------|--------------------------------------------|
| Concerned Terminals:                                                                                                    |                                            |
| Yes:T04                                                                                                    | No:C-02                                    |
| T04 - Tester Display Erase Transpond                                                                                                    | er-Keys                                    |
| Work Order Description                                                                                                    | Nominal Value                              |
| By means of this diagnostic tester funct<br>transponder codes programmed into the<br>immobiliser control unit are deleted. Ne<br>the two transponder car keys which belo<br>the vehicle and are supplied to the custo<br>the manufacturer will function after this. | on all<br>ther of<br>ong to<br>omer by     |
| Note:                                                                                                    |                                            |
| Before the first programming is called u communication has been established, y enter the security code. The security co protects the control unit from unauthoris access. The valid code number is printe car pass.                                                 | o after<br>ou must<br>de<br>ed<br>d in the |
| <ul> <li>Ignition ON</li> <li>Press corresponding key in the sysmain menu to call up Additional Fuselect the desired test and confirm ENTER. Follow the instructions in diagnostic tester display.</li> </ul>                                                       | etem<br>nctions,<br>with<br>the            |
| If the following display appears during the rasing of the transponder codes has be completed successfully:                                                                                                    | ne test, Programming successful!           |
| Important:                                                                                                    |                                            |
| After programming the electronic system be reselected.                                                                                                    | n has to                                   |
| Concerned Terminals:                                                                                                    |                                            |
| No:                                                                                                    | <br>C-02                                   |
| B-09 - PROGRAMMING                                                                                                    |                                            |
|                                                                                                    |                                            |
| 101 - Tester Display Program Immobil                                                                                                    | iser Function                              |
|                                                                                                    |                                            |

| Work Order Description                                                                                                    | Nominal Value |
|----------------------------------------------------------------------------------------------------|---------------|
| With this diagnostic tester function the reset<br>engine- and/or immobiliser control units are<br>programmed in order to match these control<br>units to another.                                                                                            |               |
| Note:                                                                                                    |               |
| Before programming the immobiliser signal into<br>the engine control unit the diagnostic tester must<br>receive the programming approval from the TIS.                                                                                                    |               |
| -                                                                                                    |               |
| Before the first programming is called up after<br>communication has been established, you must<br>enter the security code. The security code<br>protects the control unit from unauthorised<br>access. The valid code number is printed in the<br>car pass. |               |
| <ul> <li>Ignition ON</li> <li>Press corresponding key in the system main menu to call up Programming functions, select the desired test and confirm with ENTER . Follow the instructions in the diagnostic tester display.</li> </ul>                        |               |
| Important:                                                                                                    |               |
| When the immobiliser control unit and the engine control unit have been replaced at the same time, new transponders must be used.                                                                                                    |               |
| After programming the electronic system has to be reselected.                                                                                                    |               |
| Concerned Terminals:                                                                                                    |               |
| Yes:T02                                                                                                    | No:C-02       |
| Wark Order Description                                                                                                    |               |
| work Order Description                                                                                                    |               |
| Important:                                                                                                    |               |
| Always select "No Anti-Theft Warning System",                                                                                                    |               |

| even if an anti-theft warning system is installed.<br>Otherwise not erasable PRESENT trouble codes<br>will be set.                                                                                                    |                          |
|----------------------------------------------------------------------------------------------------|--------------------------|
| Note:                                                                                                    |                          |
| Before the first programming is called up after<br>communication has been established, you must<br>enter the security code. The security code<br>protects the control unit from unauthorised<br>access. The valid code number is printed in the<br>car pass.                                                                                                    |                          |
| <ul> <li>Ignition ON</li> <li>Press corresponding key in the system<br/>main menu to call up Programming<br/>functions, select the desired test and<br/>confirm with ENTER . Follow the<br/>instructions in the diagnostic tester display.</li> </ul>                                                                                                    |                          |
| If the following display appears at the end of the test, the test has been completed successfully:                                                                                                    | Programming Completed !  |
| Important:                                                                                                    |                          |
| After programming the electronic system has to be reselected.                                                                                                    |                          |
|                                                                                                    |                          |
| Concerned Terminals:<br>-                                                                                                    |                          |
| Concerned Terminals:<br>-<br>Yes:T03                                                                                                    | No:C-02                  |
| Concerned Terminals:<br>-<br>Yes:T03<br>T03 - Tester Display Program Transponder-Key<br>Work Order Description                                                                                                    | No:C-02<br>Nominal Value |
| Concerned Terminals:<br>Yes:T03<br>T03 - Tester Display Program Transponder-Key<br>Work Order Description<br>The transponder car keys can be programmed<br>consecutively and individually. For this, the<br>immobiliser control unit reads out the car key's<br>transponder code and stores it.                                                                                                    | No:C-02<br>Nominal Value |
| Concerned Terminals:<br>Yes:T03<br>T03 - Tester Display Program Transponder-Key<br>Work Order Description<br>The transponder car keys can be programmed<br>consecutively and individually. For this, the<br>immobiliser control unit reads out the car key's<br>transponder code and stores it.<br>Important:                                                                                                    | No:C-02<br>Nominal Value |
| Concerned Terminals:<br>Yes:T03<br>T03 - Tester Display Program Transponder-Key<br>Work Order Description<br>The transponder car keys can be programmed<br>consecutively and individually. For this, the<br>immobiliser control unit reads out the car key's<br>transponder code and stores it.<br>Important:<br>If a transponder car key is lost, the transponder<br>codes in all remaining car keys must be erased<br>and reprogrammed together with the new<br>transponder car key, for safety reasons. | No:C-02<br>Nominal Value |

| Before programming the transponder cathe diagnostic tester must receive the programming approval from the TIS.                                                                                                    | ar keys,                                     |                                 |
|----------------------------------------------------------------------------------------------------|----------------------------------------------|---------------------------------|
| -                                                                                                    |                                              |                                 |
| Before the first programming is called u communication has been established, y enter the security code. The security co protects the control unit from unauthoris access. The valid code number is printe car pass.                             | p after<br>ou must<br>de<br>sed<br>ed in the |                                 |
| <ul> <li>Ignition ON</li> <li>Press corresponding key in the sysmain menu to call up Programming functions, select the desired test a confirm with ENTER . Follow the instructions in the diagnostic tester</li> </ul>                          | stem<br>g<br>nd<br>r display.                |                                 |
| If the following display appears during the test,<br>car key programming has been completed<br>successfully:                                                                                                    |                                              | Programming Completed !         |
| Note:                                                                                                    |                                              |                                 |
| If the following display appears during the test,<br>the immobiliser control unit must be<br>programmed before programming of the<br>transponder car keys can proceed.                                                                          |                                              | Immobiliser Not<br>Programmed ! |
| Concerned Terminals:                                                                                                    |                                              |                                 |
| Yes:T04                                                                                                    |                                              | No:C-06                         |
| T04 - Tester Display Program Mechanical Key N                                                                                                    |                                              | umber                           |
| Work Order Description                                                                                                    |                                              | Nominal Value                   |
| The mechanical car key number consists of a letter and a four-digit number combination.                                                                                                    |                                              |                                 |
| Note:                                                                                                    |                                              |                                 |
| Before the first programming is called up after<br>communication has been established, you must<br>enter the security code. The security code<br>protects the control unit from unauthorised<br>access. The valid code number is printed in the |                                              |                                 |

| <ul> <li>car pass.</li> <li>Ignition ON</li> <li>Press corresponding key in the system main menu to call up Programming functions, select the desired test and confirm with ENTER . Follow the instructions in the diagnostic tester display.</li> <li>If the following display appears at the end of the test, the test has been completed successfully:</li> <li>Concerned Terminals:</li> </ul>   | Programming Completed ! |
|----------------------------------------------------------------------------------------------------|-------------------------|
| -                                                                                                    |                         |
| No:C-02                                                                                                    |                         |
| B-10 - Check: Intermittent Faults                                                                                                    |                         |
| T01 - Intermittent System Operation                                                                                                    |                         |
| Work Order Description                                                                                                    | Nominal Value           |
| The following test steps may or may not be helpful, they are only a proposal.                                                                                                    |                         |
| -                                                                                                    |                         |
| Check Additional Information                                                                                                    |                         |
| <ul> <li>Check the newest Technical Information TI<br/>for tips regarding the appeared intermittent<br/>problems before proceeding with the<br/>diagnostic procedure.</li> </ul>                                                                                                    |                         |
| Preliminary diagnostic check (visual inspection)                                                                                                    |                         |
| <ul> <li>Check all sensors, actuators and the wiring harness of the system for corrosion and damages.</li> <li>Check all connectors of the system for corrosion and for damaged terminals.</li> <li>Check all ground connections of the system for corrosion and damages</li> <li>Check if the fault was recognised in an area of strong electromagnetic sources e.g. near radio stations</li> </ul> |                         |
| Diagnostic Trouble Codes                                                                                                    |                         |

- Read and record trouble codes
- Check for trouble codes with status INTERMITTENT or NOT PRESENT. If a trouble code is stored this may indicate the circuit which has the intermittent condition.
- Use the following table to obtain the concerned functional group and perform the following additional test steps, while performing the troubleshooting in the C-x tables.

#### Refer to Table B-05 Trouble Codes

Move the related connectors, wiring harness and components in order to find the failure. Switch on all electric consumers by turns, because this can cause an electromagnetic interference in a circuit. Use the TECH 31 or an oscilloscope to observe the wiring harness for disturbances. Operate the system under different conditions over a considerable time.

Snapshot function of the Diagnostic tester and TIS / TIS2000

 Select the snapshot function of the Diagnostic Tester. Set the Diagnostic Tester to trigger on ANY CODE /CENTER and try to recreate the conditions that may cause the intermittent trouble code to be set (use the customer complaint information). Use the Diagnostic tester or TIS / TIS 2000 application to analyse the related datalist parameters.

The disturbances in the signal can be observed at the trigger point where the trouble code is set.

 Use the following table to obtain the concerned functional group and perform the following additional test steps, while performing the troubleshooting in the C-x tables.

### Refer to Table B-05 Trouble Codes Refer to Table B-02 DATA LIST

Move the related connectors, wiring harness and components in order to find the failure. Switch on all electric consumers

| <ul> <li>by turns, because this can cause an electromagnetic interference in a circuit. Use the TECH 31 or an oscilloscope to observe the wiring harness for disturbances. Operate the system under different conditions over a considerable time.</li> <li>After successful test/fault repair proceed to the next test step</li> </ul>     |                         |
|----------------------------------------------------------------------------------------------------|-------------------------|
| Yes:                                                                                                    |                         |
| T01 - Check: Programming                                                                                                    |                         |
| Work Order Description                                                                                                    | Nominal Value           |
| <ul> <li>Perform the following test step:<br/><u>Refer to Table B-09 PROGRAMMING T01</u><br/><u>Program Immobiliser Function</u></li> <li>After successful test/fault repair proceed to<br/>the next test step</li> </ul>                                                                                                    |                         |
| Yes:                                                                                                    |                         |
| B-12 - Programming 2<br>T01 - Check: Programming                                                                                                    |                         |
| Work Order Description                                                                                                    | Nominal Value           |
| <ul> <li>Perform the following programming:<br/><u>Refer to Table B-09 PROGRAMMING T02</u><br/><u>Program Immobiliser Output</u></li> <li>If a defect has been found in previous test<br/>steps, the following test can be skipped<br/>(follow result "YES").<br/><u>Refer to Table C-02 Control Unit Hard- and<br/>Software</u></li> </ul> |                         |
| C-01 - No Communication between Diagnostic                                                                                                    | Fester and Control Unit |
| T01 - Check: Short to Ground of Voltage Supply                                                                                                    | <i>r</i> Circuit        |
| Work Order Description                                                                                                    | Nominal Value           |
| <ul> <li>Ignition OFF</li> <li>All consumers turned off</li> <li>Disconnect wiring harness connector from:<br/>Diagnostic tester</li> <li>Measure voltage between:</li> </ul>                                                                                                    | greater than 11 V       |

| G1 Battery<br>Wiring harness connector (componer<br>terminal 30<br>&<br>Ground                                                                                                    | nt side)  |                      |
|----------------------------------------------------------------------------------------------------|-----------|----------------------|
| Yes:T02                                                                                                    |           | No:E14               |
| 102 - Check: Short to Ground/Interruptic                                                                                                    | on of Vo  | Itage Supply Circuit |
| Work Order Description                                                                                                    |           | Nominal Value        |
| <ul> <li>Measure voltage between:<br/>X13 Diagnostic Link<br/>Wiring harness connector (wiring harness<br/>side) terminal 16<br/>&amp;<br/>Cround</li> </ul>                                                                                  |           | greater than 11 V    |
| Yes:T03                                                                                                    |           | Νο·Τ09               |
| T03 - Check: Circuit Interruption of Grou                                                                                                    | und Circ  | uit                  |
| Work Order Description                                                                                                    |           | Nominal Value        |
| <ul> <li>Measure voltage between:<br/>X13 Diagnostic Link<br/>Wiring harness connector (wiring harness<br/>side) terminal 16<br/>&amp;<br/>X13 Diagnostic Link<br/>Wiring harness connector (wiring harness<br/>side) terminal 4,5</li> </ul> |           | greater than 11 V    |
| Yes:T04                                                                                                    |           | No:E07               |
| T04 - Check: Component                                                                                                    |           |                      |
| Work Order Description                                                                                                    |           | Nominal Value        |
| <ul> <li>Check the following component for proper<br/>operation:<br/>Diagnostic tester</li> </ul>                                                                                                    |           | Test okay?           |
| Yes:T05                                                                                                    |           | No:E06               |
| T05 - Check: Interruption of Voltage Sup                                                                                                    | oply Circ | cuit                 |
| Work Order Description                                                                                                    |           | Nominal Value        |
| <ul> <li>Disconnect wiring harness connector from:<br/>A17 Control Unit - Immobiliser<br/>Measure voltage between:<br/>A17 Control Unit - Immobiliser<br/>Wiring harness connector (wiring harness</li> </ul>                                 |           | greater than 11 V    |

| side) terminal 9                                                                                                    |                |                       |
|----------------------------------------------------------------------------------------------------|----------------|-----------------------|
| Ground                                                                                                    |                |                       |
| Yes:T06                                                                                                    |                | No:E05                |
| T06 - Check: Circuit Interruption of Gro                                                                                                    | und Circ       | uit                   |
| Work Order Description                                                                                                    |                | Nominal Value         |
| <ul> <li>Measure voltage between the following<br/>terminals:<br/>A17 Control Unit - Immobiliser<br/>Wiring harness connector (wiring harness<br/>side) terminal 9</li> </ul>                                                                                                    |                | greater than 11 V     |
| A17 Control Unit - Immobiliser<br>Wiring harness connector (wiring har<br>side) terminal 4                                                                                                    | rness          |                       |
| Yes:T07                                                                                                    |                | No:E04                |
| T07 - Check: Short to Voltage of Signal                                                                                                    | Circuit        |                       |
| Work Order Description                                                                                                    |                | Nominal Value         |
| <ul> <li>Ignition ON</li> <li>Measure voltage between the following terminals:         <ul> <li>A17 Control Unit - Immobiliser</li> <li>Wiring harness connector (wiring harness connector (wiring harness)</li> <li>side) terminal 6</li> <li>&amp;</li> <li>Ground</li> </ul> </li> </ul> | ing<br>rness   | less than 0.3 V       |
| Yes:T08                                                                                                    |                | No:E03                |
| T08 - Check: Short to Ground of Signal                                                                                                    | Circuit        |                       |
| Work Order Description                                                                                                    |                | Nominal Value         |
| <ul> <li>Ignition OFF</li> <li>Measure resistance between the foll terminals:<br/>A17 Control Unit - Immobiliser<br/>Wiring harness connector (wiring har side) terminal 6<br/>&amp;<br/>Ground</li> </ul>                                                                                  | owing<br>rness | greater than 500 kOhm |
| Yes:E01                                                                                                    |                | No:E02                |
| T09 - Check: Component                                                                                                    |                |                       |
| Work Order Description                                                                                                    |                | Nominal Value         |

| <ul> <li>Remove electrical component from soc<br/>FB8 Fuse</li> <li>Check the following component for propoperation:<br/>FB8 Fuse</li> </ul> | cket: Test okay?<br>oper               |  |
|----------------------------------------------------------------------------------------------------|----------------------------------------|--|
| T10 - Check: Short to Ground/Interruption                                                                                                    | NO: LLI<br>n of Voltage Supply Circuit |  |
| Work Order Description                                                                                                    | Nominal Value                          |  |
|                                                                                                    |                                        |  |
| Measure voltage between:<br>FB8 Fuse<br>Input contact<br>&<br>Ground                                                                         | greater than 11 V                      |  |
| Yes:E08                                                                                                    | No:E09                                 |  |
| T11 - Check: Component                                                                                                    |                                        |  |
| Work Order Description                                                                                                    | Nominal Value                          |  |
| <ul> <li>Insert new fuse FB8 and then check the<br/>fuse for proper operation.</li> </ul>                                                    | ne Test okay?                          |  |
| Yes:E10                                                                                                    | No:T12                                 |  |
| T12 - Check: Vehicle Configuration                                                                                                    |                                        |  |
| Is the following information correct for the actual vehicle?                                                                                 |                                        |  |
| Z 22 SE                                                                                                    |                                        |  |
| Yes:T13                                                                                                    | No:T16                                 |  |
| T13 - Check: Vehicle Configuration                                                                                                    |                                        |  |
| Is the following information correct for the actual vehicle?                                                                                 |                                        |  |
| Central Door Locking System                                                                                                    |                                        |  |
| Yes:T14                                                                                                    | No:T15                                 |  |
| T14 - Check: Short to Ground of Voltage S                                                                                                    | Supply Circuit                         |  |
| Work Order Description                                                                                                    | Nominal Value                          |  |
|                                                                                                    |                                        |  |

| A13 Control Unit - Anti Theft Warning<br>A12 Control Unit - Central Locking<br>A17 Control Unit - Immobiliser<br>H1 Instrument                                                                                                    | g Unit                    |                      |
|----------------------------------------------------------------------------------------------------|---------------------------|----------------------|
| Yes:E11                                                                                                    |                           | No:E12               |
| Yes:E11                                                                                                    |                           | No:E12               |
| T15 - Check: Short to Ground of Voltage                                                                                                    | Supply                    | Circuit              |
| Work Order Description                                                                                                    |                           | Nominal Value        |
| <ul> <li>Disconnect wiring harness connector from:<br/>A4 Control Unit - Multec<br/>(Wiring Harness Connector X21)</li> <li>Insert new fuse FB8 and then check the<br/>fuse for proper operation.</li> <li>Disconnect each of the following<br/>components/control units consecutively<br/>from the wiring harness and repeat the<br/>check each time:<br/>A13 Control Unit - Anti Theft Warning Unit<br/>A17 Control Unit - Immobiliser<br/>H1 Instrument</li> <li>T16 - Check: Vehicle Configuration</li> </ul> |                           | Test okay?<br>hicle? |
| Z 20 LET                                                                                                    |                           |                      |
| Yes:T17                                                                                                    |                           | No:E13               |
| T17 - Check: Vehicle Configuration                                                                                                    |                           |                      |
| Is the following information correct for the a Central Door Locking System                                                                                                    | actual vel                | hicle?               |
| Yes:T18                                                                                                    |                           | No:T19               |
| Yes:E11                                                                                                    |                           | No:E12               |
| T18 - Check: Short to Ground of Voltage                                                                                                    | Supply                    | Circuit              |
| Work Order Description                                                                                                    |                           | Nominal Value        |
| <ul> <li>Disconnect wiring harness connector<br/>A5 Control Unit - Motronic<br/>(Wiring Harness Connector X31)</li> <li>Insert new fuse FB8 and then check<br/>fuse for proper operation.</li> <li>Disconnect each of the following<br/>components/control units consecutive<br/>from the wiring harness and repeat th<br/>check each time:</li> </ul>                                                                                                    | from:<br>the<br>ely<br>ne | Test okay?           |

| A13 Control Unit - Anti Theft Warning<br>A12 Control Unit - Central Locking<br>A17 Control Unit - Immobiliser<br>H1 Instrument                                                                                                    | ) Unit                                         |  |
|----------------------------------------------------------------------------------------------------|------------------------------------------------|--|
| T19 - Check: Short to Ground of Voltage                                                                                                    | Supply Circuit                                 |  |
| Work Order Description                                                                                                    | Nominal Value                                  |  |
| <ul> <li>Disconnect wiring harness connector<br/>A5 Control Unit - Motronic<br/>(Wiring Harness Connector X31)</li> <li>Insert new fuse FB8 and then check<br/>fuse for proper operation.</li> <li>Disconnect each of the following<br/>components/control units consecutive<br/>from the wiring harness and repeat th<br/>check each time:<br/>A13 Control Unit - Anti Theft Warning<br/>A17 Control Unit - Immobiliser<br/>H1 Instrument</li> </ul> | from: Test okay?<br>the<br>ely<br>ne<br>i Unit |  |
| Yes:E11                                                                                                    | No:E12                                         |  |
| <ul> <li>Circuit interruption between:<br/>A17 Control Unit - Immobiliser<br/>Wiring harness connector (wiring harness side) terminal 6<br/>&amp;<br/>X13 Diagnostic Link<br/>Wiring harness connector (wiring harness side) terminal 7</li> </ul>                                                                                                    |                                                |  |
| or<br>• Defective component:<br>A17 Control Unit - Immobiliser                                                                                                    |                                                |  |
| Important:                                                                                                    |                                                |  |
| Reset concerned control unit (engine or immobiliser control unit) with diagnostic tester before replacing. Select immobiliser in the diagnostic tester and call up the corresponding test in the menu ADDITIONAL FUNCTIONS. Ensure that both control units are never reset and replaced at the same time.                                                                                                    |                                                |  |
| E02 - Result: Short to Ground                                                                                                    |                                                |  |
| <ul> <li>Short circuit to ground between:<br/>X13 Diagnostic Link<br/>Wiring harness connector (wiring harness side) terminal 7<br/>&amp;<br/>A17 Control Unit - Immobiliser</li> </ul>                                                                                                    |                                                |  |

| Wiring harness connector (wiring harness side) terminal 6                                   |
|---------------------------------------------------------------------------------------------|
| E03 - Result: Short to Voltage                                                              |
| Short circuit to voltage between:                                                           |
| X13 Diagnostic Link                                                                         |
| Wiring harness connector (wiring harness side) terminal 7                                   |
| Å<br>A17 Centrel Linit Immehiliser                                                          |
| AT/ Control Unit - Immobiliser<br>Wiring barness connector (wiring barness side) terminal 6 |
| F04 Depute Interruption                                                                     |
| E04 - Result: Interruption                                                                  |
| Gircuit Interruption between:     A17 Centrel Unit Immebilizer                              |
| Wiring harpess connector (wiring harpess side) terminal 4                                   |
|                                                                                             |
| Ground                                                                                      |
| E05 - Result: Interruption                                                                  |
| Circuit interruption between:                                                               |
| FB8 Fuse                                                                                    |
| Output contact                                                                              |
| &                                                                                           |
| A17 Control Unit - Immobiliser                                                              |
| Wiring harness connector (wiring harness side) terminal 9                                   |
| E06 - Result: Defective Component                                                           |
| Defective component:                                                                        |
| Diagnostic tester                                                                           |
| E07 - Result: Interruption                                                                  |
| Circuit interruption between:                                                               |
| X13 Diagnostic Link                                                                         |
| Wiring harness connector (wiring harness side) terminal 4,5                                 |
|                                                                                             |
|                                                                                             |
| EU8 - Result: Interruption                                                                  |
| Gircuit interruption between:                                                               |
| Cutout contact                                                                              |
|                                                                                             |
| X13 Diagnostic Link                                                                         |
| Wiring harness connector (wiring harness side) terminal 16                                  |
| E09 - Result: Interruption                                                                  |
| Circuit interruption between:                                                               |
| G1 Battery                                                                                  |
| Wiring harness connector (wiring harness side) terminal 30                                  |
| &                                                                                           |
| FB8 Fuse                                                                                    |
| Input contact                                                                               |
| E10 - Result: System Overload                                                               |

• A temporary current overload in the system behind fuse FB8 has occurred

#### Important:

In case of a temporary current overload, the cause for the blow of the fuse may be located in a circuit behind the control unit/component.

#### E11 - Result: Defective Component

 If the nominal value is reached during one of the measurements, the component/control unit that has been disconnected immediately before that measurement is defective.

#### Important:

Reset concerned control unit (engine or immobiliser control unit) with diagnostic tester before replacing. Select immobiliser in the diagnostic tester and call up the corresponding test in the menu ADDITIONAL FUNCTIONS. Ensure that both control units are never reset and replaced at the same time.

#### Note:

If the defective component is a switching device (e.g. switch or relay) or a fuse, the cause for the fault may be located in the circuit behind that component. In case of a switching device, the corresponding part of the circuit should be checked for short to ground/voltage before replacing the component.

#### E12 - Result: Short to Ground

- Short circuit to ground between: FB8 Fuse
  - Output contact

&

X13 Diagnostic Link

Wiring harness connector (wiring harness side) terminal 16 &

Wiring harness connector terminals of all components (wiring harness side), which were disconnected from the wiring harness during this trouble shooting session

#### E13 - Invalid / not supported vehicle configuration

• The selected Checking Procedure is not valid for this vehicle configuration.

#### E14 - Result: Defective Component

 Check the following component for proper operation: G1 Battery

and/or

• G2 Alternator

and/or

| <ul> <li>M1 Starter</li> <li>Check the following circuit for proper operation:<br/>Terminal 31<br/>Terminal 30</li> </ul>                                                                                                    |                   |  |  |
|----------------------------------------------------------------------------------------------------|-------------------|--|--|
| C-02 - Control Unit Hard- and Software                                                                                                    |                   |  |  |
| T01 - Check: Diagnostic Trouble Code s                                                                                                    | stored            |  |  |
| Work Order Description                                                                                                    | Nominal Value     |  |  |
| Is the following Diagnostic Trouble Code s                                                                                                    | stored?           |  |  |
| B1000                                                                                                    |                   |  |  |
| Replace Electronic Control Unit (ECU)                                                                                                    |                   |  |  |
| Yes:E01                                                                                                    | No:T02            |  |  |
| T02 - Check: Programming                                                                                                    |                   |  |  |
| Work Order Description                                                                                                    | Nominal Value     |  |  |
| <ul><li>Ignition ON</li><li>Repeat programming</li></ul>                                                                                                    | Programming okay? |  |  |
| Yes:E02                                                                                                    | No:E03            |  |  |
| E01 - Result: Defective Component                                                                                                    |                   |  |  |
| Defective component:<br>A17 Control Unit - Immobiliser                                                                                                    |                   |  |  |
| Important:                                                                                                    |                   |  |  |
| Reset concerned control unit (engine or immobiliser control unit) with diagnostic tester before replacing. Select immobiliser in the diagnostic tester and call up the corresponding test in the menu ADDITIONAL FUNCTIONS. Ensure that both control units are never reset and replaced at the same time. |                   |  |  |
| E02 - Result: Programming                                                                                                    |                   |  |  |
| <ul> <li>Previous programming was faulty</li> </ul>                                                                                                    |                   |  |  |
| or                                                                                                    |                   |  |  |
| <ul> <li>If programming/nominal value is okay and system is still faulty the following<br/>component is defective:<br/>A17 Control Unit - Immobiliser</li> </ul>                                                                                                    |                   |  |  |
| Important:                                                                                                    |                   |  |  |
| Reset concerned control unit (engine or immobiliser control unit) with diagnostic tester before replacing. Select immobiliser in the diagnostic tester and call up the corresponding test in the menu ADDITIONAL FUNCTIONS. Ensure that both                                                              |                   |  |  |

control units are never reset and replaced at the same time.

# E03 - Result: Defective Component

 Defective component: K117 Control Unit - Immobiliser or A4 Control Unit - Multec

## Important:

Reset concerned control unit (engine or immobiliser control unit) with diagnostic tester before replacing. Select immobiliser in the diagnostic tester and call up the corresponding test in the menu ADDITIONAL FUNCTIONS. Ensure that both control units are never reset and replaced at the same time.

### C-03 - System Status Information

### E01 - Result: Defective Component

 Defective component: A17 Control Unit - Immobiliser

#### Important:

Reset concerned control unit (engine or immobiliser control unit) with diagnostic tester before replacing. Select immobiliser in the diagnostic tester and call up the corresponding test in the menu ADDITIONAL FUNCTIONS. Ensure that both control units are never reset and replaced at the same time.

# C-04 - Switched System Voltage Circuit

#### T01 - Check: Short to Ground/Interruption of Voltage Supply Circuit

| Work Order Description                                                                                                    | Nominal Value            |
|----------------------------------------------------------------------------------------------------|--------------------------|
| <ul> <li>Ignition OFF</li> <li>Disconnect wiring harness connector<br/>A17 Control Unit - Immobiliser</li> <li>Ignition ON</li> <li>Measure voltage between the followin<br/>terminals:<br/>A17 Control Unit - Immobiliser<br/>Wiring harness connector (wiring harn<br/>side) terminal 5<br/>&amp;<br/>Ground</li> </ul> | from:<br>g<br>ng<br>ness |
| Yes:E01                                                                                                    | No:T02                   |
| T02 - Check: Component                                                                                                    |                          |
| Work Order Description                                                                                                    | Nominal Value            |
|                                                                                                    |                          |

| <ul> <li>Ignition OFF</li> <li>Remove electrical component from s<br/>FB7 Fuse</li> <li>Check the following component for p<br/>operation:<br/>FB7 Fuse</li> </ul> | ocket:<br>roper               |
|----------------------------------------------------------------------------------------------------|-------------------------------|
| Yes:T03                                                                                                    | No:T13                        |
| Work Order Description                                                                                                    | Nominal Value                 |
| <ul> <li>Ignition ON</li> <li>Measure voltage between the followi terminals:<br/>FB7 Fuse<br/>Input contact<br/>&amp;<br/>Ground</li> </ul>                        | ng greater than 11 V          |
| Yes:E02                                                                                                    | No:T04                        |
| T04 - Check: Component                                                                                                    |                               |
| Work Order Description                                                                                                    | Nominal Value                 |
| <ul> <li>Ignition OFF</li> <li>Remove electrical component from s<br/>FL1 Fuse</li> <li>Check the following component for p<br/>operation:<br/>FL1 Fuse</li> </ul> | Test okay?<br>ocket:<br>roper |
| Yes:T05                                                                                                    | No:T07                        |
| T05 - Check: Interruption of Voltage Sur                                                                                                    | oply Circuit                  |
| Work Order Description                                                                                                    | Nominal Value                 |
| <ul> <li>Measure voltage between the followi terminals:<br/>FL1 Fuse<br/>Input contact<br/>&amp;<br/>Ground</li> </ul>                                             | ng greater than 11 V          |
| Yes:T06                                                                                                    | No:E05                        |
| T06 - Check: Interruption of Voltage Sup                                                                                                    | oply Circuit                  |
| Work Order Description                                                                                                    | Nominal Value                 |
| <ul> <li>Insert electrical component in socket<br/>FL1 Fuse</li> </ul>                                                                                             | greater than 11 V             |

| <ul> <li>Disconnect wiring harness connector<br/>S1 Switch - Starter</li> <li>Measure voltage between the followi<br/>terminals:<br/>Wiring harness connector (wiring har<br/>side) terminal 30<br/>&amp;<br/>Ground</li> <li>Yes:E03</li> </ul>                                                                                        | r from:<br>ng<br>mess     | No:E04               |
|----------------------------------------------------------------------------------------------------|---------------------------|----------------------|
| T07 - Check: Component                                                                                                    |                           |                      |
| Work Order Description                                                                                                    |                           | Nominal Value        |
| <ul> <li>Ignition ON</li> <li>Insert new fuse FL1 and then check fuse for proper operation.</li> </ul>                                                                                                    | the                       | Test okay?           |
| Yes:T08                                                                                                    |                           | No:E12               |
| T08 - Check: Short to Ground of Voltage                                                                                                    | e Supply                  | Circuit              |
| Work Order Description                                                                                                    |                           | Nominal Value        |
| <ul> <li>Disconnect wiring harness connector<br/>S1 Switch - Starter</li> <li>Insert new fuse FL1 and then check<br/>fuse for proper operation.</li> </ul>                                                                                                    | <sup>r</sup> from:<br>the | Test okay?           |
| Yes:T09                                                                                                    |                           | No:E11               |
| T09 - Check: Short to Ground of Voltage                                                                                                    | e Supply                  | <sup>7</sup> Circuit |
| Work Order Description                                                                                                    |                           | Nominal Value        |
| <ul> <li>Connect fused jumper wire to:<br/>S1 Switch - Starter<br/>Wiring harness connector (wiring har<br/>side) terminal 30<br/>&amp;<br/>S1 Switch - Starter<br/>Wiring harness connector (wiring har<br/>side) terminal 15</li> <li>Check the following component for p<br/>operation:<br/>Fuse of the fused jumper wire</li> </ul> | ness<br>ness<br>roper     | Test okay?           |
| Yes:E06                                                                                                    |                           | No:T10               |
| T10 - Check: Short to Ground of Voltage                                                                                                    | e Supply                  | Circuit              |
| Work Order Description                                                                                                    |                           | Nominal Value        |
| Important:                                                                                                    |                           | Test okay?           |

| <ul> <li>Before working on the pyrotechnical system:</li> <li>Ignition off</li> <li>Disconnect and mask battery negative terminal</li> <li>Wait 1 min until the capacitor in the counit has discharged.</li> <li>Disconnect wiring harness connector A1 Control Unit - Airbag</li> <li>Connect wiring harness connector to: G1 Battery</li> <li>Check the following component for properation:</li> <li>Fuse of the fused jumper wire</li> </ul> | e<br>ontrol<br>from:<br>roper                                                                |
|----------------------------------------------------------------------------------------------------|----------------------------------------------------------------------------------------------|
| Note:                                                                                                    |                                                                                              |
| Note:                                                                                                    |                                                                                              |
| To avoid a Power Sounder activation,<br>disconnect ground cable from battery with<br>after switching off ignition.                                                                                                    | in 15s                                                                                       |
| Yes:E07                                                                                                    | No:T11                                                                                       |
| T11 - Check: Vehicle Configuration                                                                                                    |                                                                                              |
| Is the following information correct for the a                                                                                                    | ctual vehicle?                                                                               |
|                                                                                                    |                                                                                              |
| Z 22 SE                                                                                                    |                                                                                              |
| Z 22 SE<br>Yes:E08                                                                                                    | No:T12                                                                                       |
| Z 22 SE<br>Yes:E08<br>T12 - Check: Vehicle Configuration                                                                                                    | No:T12                                                                                       |
| Z 22 SE<br>Yes:E08<br>T12 - Check: Vehicle Configuration<br>Is the following information correct for the a                                                                                                    | No:T12<br>.ctual vehicle?                                                                    |
| Z 22 SE<br>Yes:E08<br>T12 - Check: Vehicle Configuration<br>Is the following information correct for the a<br>Z 20 LET                                                                                                    | No:T12                                                                                       |
| Z 22 SE<br>Yes:E08<br>T12 - Check: Vehicle Configuration<br>Is the following information correct for the a<br>Z 20 LET<br>Yes:E09                                                                                                    | No:T12<br>Ictual vehicle?<br>No:E10                                                          |
| Z 22 SE<br>Yes:E08<br>T12 - Check: Vehicle Configuration<br>Is the following information correct for the a<br>Z 20 LET<br>Yes:E09<br>T13 - Check: Component                                                                                                    | No:T12<br>Ictual vehicle?<br>No:E10                                                          |
| Z 22 SE<br>Yes:E08<br>T12 - Check: Vehicle Configuration<br>Is the following information correct for the a<br>Z 20 LET<br>Yes:E09<br>T13 - Check: Component<br>Work Order Description                                                                                                    | No:T12<br>Ictual vehicle?<br>No:E10<br>Nominal Value                                         |
| Z 22 SE<br>Yes:E08<br>T12 - Check: Vehicle Configuration<br>Is the following information correct for the a<br>Z 20 LET<br>Yes:E09<br>T13 - Check: Component<br>Work Order Description<br>Ignition OFF<br>Insert new fuse FB7 and then check to<br>fuse for proper operation.<br>Ignition ON                                                                                                    | No:T12<br>Ictual vehicle?<br>No:E10<br>Nominal Value<br>Test okay?                           |
| Z 22 SE<br>Yes:E08<br>T12 - Check: Vehicle Configuration<br>Is the following information correct for the a<br>Z 20 LET<br>Yes:E09<br>T13 - Check: Component<br>Work Order Description<br>Ignition OFF<br>Insert new fuse FB7 and then check the<br>fuse for proper operation.<br>Ignition ON<br>Yes:E13                                                                                                    | No:T12<br>Ictual vehicle?<br>No:E10<br>Nominal Value<br>Test okay?<br>he Test okay?          |
| Z 22 SE<br>Yes:E08<br>T12 - Check: Vehicle Configuration<br>Is the following information correct for the a<br>Z 20 LET<br>Yes:E09<br>T13 - Check: Component<br>Work Order Description<br>Ignition OFF<br>Insert new fuse FB7 and then check the<br>fuse for proper operation.<br>Ignition ON<br>Yes:E13<br>T14 - Check: Vehicle Configuration                                                                                                    | No:T12<br>Inctual vehicle?<br>No:E10<br>Nominal Value<br>Test okay?<br>Test okay?            |
| Z 22 SE<br>Yes:E08<br>T12 - Check: Vehicle Configuration<br>Is the following information correct for the a<br>Z 20 LET<br>Yes:E09<br>T13 - Check: Component<br>Work Order Description<br>Ignition OFF<br>Insert new fuse FB7 and then check the<br>fuse for proper operation.<br>Ignition ON<br>Yes:E13<br>T14 - Check: Vehicle Configuration<br>Is the following information correct for the a                                                  | No:T12<br>Actual vehicle?<br>No:E10<br>Nominal Value<br>Test okay?<br>he<br>No:T14<br>No:T14 |

| Yes:T15                                                                                                    | No:T17                                  |  |  |
|----------------------------------------------------------------------------------------------------|-----------------------------------------|--|--|
| T15 - Check: Component                                                                                                    |                                         |  |  |
| Work Order Description                                                                                                    | Nominal Value                           |  |  |
| <ul> <li>Ignition OFF</li> <li>Disconnect wiring harness connector<br/>H1 Instrument</li> <li>Ignition ON</li> <li>Insert new fuse FB7 and then check fuse for proper operation.</li> <li>Disconnect each of the following<br/>components/control units consecutive<br/>from the wiring harness and repeat the<br/>check each time:<br/>K24 Relay - Starter<br/>S4 Switch - Parking Lamp<br/>S2 Switch - Light<br/>A4 Control Unit - Multec<br/>(Wiring Harness Connector X21)<br/>A14 Radio</li> </ul> | from:<br>Test okay?<br>the<br>ely<br>ne |  |  |
| Yes:E14                                                                                                    | No:T16                                  |  |  |
| T16 - Check: Component                                                                                                    |                                         |  |  |
| Work Order Description                                                                                                    | Nominal Value                           |  |  |
| <ul> <li>Ignition OFF</li> <li>Connect wiring harness connector to S2 Switch - Light</li> <li>Disconnect wiring harness connector S4 Switch - Parking Lamp</li> <li>Ignition ON</li> <li>Insert new fuse FB7 and then check fuse for proper operation.</li> </ul>                                                                                                    | from:                                   |  |  |
| Yes:E14                                                                                                    | No:E15                                  |  |  |
| T17 - Check: Vehicle Configuration<br>Is the following information correct for the actual vehicle?                                                                                                    |                                         |  |  |
| Yes:T18                                                                                                    | No:E16                                  |  |  |
| T18 - Check: Component                                                                                                    |                                         |  |  |
| Work Order Description                                                                                                    | Nominal Value                           |  |  |
| <ul> <li>Ignition OFF</li> <li>Disconnect wiring harness connector<br/>H1 Instrument</li> </ul>                                                                                                    | from:                                   |  |  |

| <ul> <li>Ignition ON</li> <li>Insert new fuse FB7 and then check t<br/>fuse for proper operation.</li> <li>Disconnect each of the following<br/>components/control units consecutive<br/>from the wiring harness and repeat th<br/>check each time:<br/>K24 Relay - Starter<br/>S4 Switch - Parking Lamp<br/>S2 Switch - Light<br/>A14 Radio<br/>Y2 Actuator - Circulation</li> </ul> | y<br>9               |     |
|----------------------------------------------------------------------------------------------------|----------------------|-----|
| Yes:E14                                                                                                    | No:                  | Т16 |
| EUI - Result: Defective Component                                                                                                    |                      |     |
| A17 Control Unit - Immobiliser                                                                                                    |                      |     |
| Important:                                                                                                    |                      |     |
| Reset concerned control unit (engine or immobiliser control unit) with diagnostic tester before replacing. Select immobiliser in the diagnostic tester and call up the corresponding test in the menu ADDITIONAL FUNCTIONS. Ensure that both control units are never reset and replaced at the same time.                                                                             |                      |     |
| E02 - Result: Interruption                                                                                                    |                      |     |
| <ul> <li>Circuit interruption between:<br/>FB7 Fuse<br/>Output contact<br/>&amp;<br/>A17 Control Unit - Immobiliser<br/>Wiring harness connector (wiring harnes)</li> </ul>                                                                                                    | ess side) terminal 5 | 5   |
| E03 - Result: Interruption                                                                                                    |                      |     |
| <ul> <li>Circuit interruption between:<br/>S1 Switch - Starter<br/>Wiring harness connector (wiring harness side) terminal 15<br/>&amp;<br/>FB7 Fuse<br/>Input contact</li> </ul>                                                                                                    |                      |     |
| or                                                                                                    |                      |     |
| <ul> <li>Defective component:<br/>S1 Switch - Starter</li> </ul>                                                                                                    |                      |     |
| E04 - Result: Interruption                                                                                                    |                      |     |
| Circuit interruption between:<br>FL1 Fuse<br>Output contact                                                                                                    |                      |     |

| S1 Switch - Starter<br>Wiring harnoss connector (wiring harnoss side) terminal 30                                                                                                    |     |
|----------------------------------------------------------------------------------------------------|-----|
| EQ5 Deputt Interruption                                                                                                    |     |
|                                                                                                    |     |
| Circuit Interruption between:                                                                                                    |     |
| Wiring barness connector (wiring barness side) terminal 30                                                                                                    |     |
| &                                                                                                    |     |
| FL1 Fuse                                                                                                    |     |
| Input contact                                                                                                    |     |
| E06 - Result: Defective Component                                                                                                    |     |
| Defective component:                                                                                                    |     |
| S1 Switch - Starter                                                                                                    |     |
|                                                                                                    |     |
| and/or                                                                                                    |     |
| Check the following circuit for proper operation:                                                                                                    |     |
| Terminal 15A                                                                                                    |     |
| E07 - Result: Defective Component                                                                                                    |     |
| Defective component:                                                                                                    |     |
| A1 Control Unit - Airbag                                                                                                    |     |
| E08 - Result: Short to Ground                                                                                                    |     |
| <ul> <li>Short circuit to ground between:</li> </ul>                                                                                                    |     |
| S1 Switch - Starter                                                                                                    |     |
| Wiring harness connector (wiring harness side) terminal 15                                                                                                    |     |
| 5                                                                                                    |     |
|                                                                                                    |     |
| &<br>FB2, FB5, FB6, FB7, FB22 Fuse                                                                                                    |     |
| &<br>FB2, FB5, FB6, FB7, FB22 Fuse<br>Input contact                                                                                                    |     |
| &<br>FB2, FB5, FB6, FB7, FB22 Fuse<br>Input contact<br>&<br>A1 Control Unit Airbog                                                                                                    |     |
| &<br>FB2, FB5, FB6, FB7, FB22 Fuse<br>Input contact<br>&<br>A1 Control Unit - Airbag<br>Wiring barness connector (wiring barness side) terminal 5                                                                                                    |     |
| &<br>FB2, FB5, FB6, FB7, FB22 Fuse<br>Input contact<br>&<br>A1 Control Unit - Airbag<br>Wiring harness connector (wiring harness side) terminal 5                                                                                                    |     |
| &<br>FB2, FB5, FB6, FB7, FB22 Fuse<br>Input contact<br>&<br>A1 Control Unit - Airbag<br>Wiring harness connector (wiring harness side) terminal 5<br>E09 - Result: Short to Ground                                                                                                    |     |
| &<br>FB2, FB5, FB6, FB7, FB22 Fuse<br>Input contact<br>&<br>A1 Control Unit - Airbag<br>Wiring harness connector (wiring harness side) terminal 5<br>E09 - Result: Short to Ground<br>• Short circuit to ground between:<br>S1 Switch - Starter                                                                                                    |     |
| &<br>FB2, FB5, FB6, FB7, FB22 Fuse<br>Input contact<br>&<br>A1 Control Unit - Airbag<br>Wiring harness connector (wiring harness side) terminal 5<br>E09 - Result: Short to Ground<br>• Short circuit to ground between:<br>S1 Switch - Starter<br>Wiring harness connector (wiring harness side) terminal 15                                                                                                    |     |
| <ul> <li>&amp;</li> <li>FB2, FB5, FB6, FB7, FB22 Fuse<br/>Input contact</li> <li>A1 Control Unit - Airbag<br/>Wiring harness connector (wiring harness side) terminal 5</li> <li>E09 - Result: Short to Ground</li> <li>Short circuit to ground between:<br/>S1 Switch - Starter<br/>Wiring harness connector (wiring harness side) terminal 15</li> </ul>                                                                                                    |     |
| <ul> <li>&amp;</li> <li>FB2, FB5, FB6, FB7, FB22 Fuse<br/>Input contact</li> <li>&amp;</li> <li>A1 Control Unit - Airbag<br/>Wiring harness connector (wiring harness side) terminal 5</li> <li>E09 - Result: Short to Ground</li> <li>Short circuit to ground between:<br/>S1 Switch - Starter<br/>Wiring harness connector (wiring harness side) terminal 15</li> <li>&amp;</li> <li>FB2, FB5, FB6, FB7, FB20, FB22 Fuse</li> </ul>                                                                                                    |     |
| <ul> <li>&amp;</li> <li>FB2, FB5, FB6, FB7, FB22 Fuse<br/>Input contact</li> <li>&amp;</li> <li>A1 Control Unit - Airbag<br/>Wiring harness connector (wiring harness side) terminal 5</li> </ul> E09 - Result: Short to Ground <ul> <li>Short circuit to ground between:<br/>S1 Switch - Starter<br/>Wiring harness connector (wiring harness side) terminal 15</li> <li>&amp;</li> <li>FB2, FB5, FB6, FB7, FB20, FB22 Fuse<br/>Input contact</li> </ul>                                                                                                    |     |
| <ul> <li>&amp;</li> <li>FB2, FB5, FB6, FB7, FB22 Fuse<br/>Input contact</li> <li>A1 Control Unit - Airbag<br/>Wiring harness connector (wiring harness side) terminal 5</li> <li>E09 - Result: Short to Ground</li> <li>Short circuit to ground between:<br/>S1 Switch - Starter<br/>Wiring harness connector (wiring harness side) terminal 15</li> <li>&amp;<br/>FB2, FB5, FB6, FB7, FB20, FB22 Fuse<br/>Input contact</li> <li>&amp;</li> </ul>                                                                                                    |     |
| <ul> <li>&amp;</li> <li>FB2, FB5, FB6, FB7, FB22 Fuse<br/>Input contact</li> <li>A1 Control Unit - Airbag<br/>Wiring harness connector (wiring harness side) terminal 5</li> <li>E09 - Result: Short to Ground</li> <li>Short circuit to ground between:<br/>S1 Switch - Starter<br/>Wiring harness connector (wiring harness side) terminal 15</li> <li>&amp;</li> <li>FB2, FB5, FB6, FB7, FB20, FB22 Fuse<br/>Input contact</li> <li>A1 Control Unit - Airbag</li> </ul>                                                                                                    |     |
| <ul> <li>&amp;</li> <li>FB2, FB5, FB6, FB7, FB22 Fuse<br/>Input contact</li> <li>A1 Control Unit - Airbag<br/>Wiring harness connector (wiring harness side) terminal 5</li> <li>E09 - Result: Short to Ground</li> <li>Short circuit to ground between:<br/>S1 Switch - Starter</li> <li>Wiring harness connector (wiring harness side) terminal 15</li> <li>&amp;</li> <li>FB2, FB5, FB6, FB7, FB20, FB22 Fuse<br/>Input contact</li> <li>A1 Control Unit - Airbag<br/>Wiring harness connector (wiring harness side) terminal 5</li> </ul>                                                                                                    |     |
| <ul> <li>&amp; FB2, FB5, FB6, FB7, FB22 Fuse<br/>Input contact</li> <li>A1 Control Unit - Airbag<br/>Wiring harness connector (wiring harness side) terminal 5</li> <li>E09 - Result: Short to Ground</li> <li>Short circuit to ground between:<br/>S1 Switch - Starter<br/>Wiring harness connector (wiring harness side) terminal 15</li> <li>&amp; FB2, FB5, FB6, FB7, FB20, FB22 Fuse<br/>Input contact</li> <li>A1 Control Unit - Airbag<br/>Wiring harness connector (wiring harness side) terminal 5</li> <li>E10 - Invalid / not supported vehicle configuration</li> </ul>                                                                                                    |     |
| <ul> <li>&amp;</li> <li>FB2, FB5, FB6, FB7, FB22 Fuse<br/>Input contact</li> <li>&amp;</li> <li>A1 Control Unit - Airbag<br/>Wiring harness connector (wiring harness side) terminal 5</li> <li>E09 - Result: Short to Ground</li> <li>Short circuit to ground between:<br/>S1 Switch - Starter</li> <li>Wiring harness connector (wiring harness side) terminal 15</li> <li>&amp;</li> <li>FB2, FB5, FB6, FB7, FB20, FB22 Fuse<br/>Input contact</li> <li>&amp;</li> <li>A1 Control Unit - Airbag<br/>Wiring harness connector (wiring harness side) terminal 5</li> </ul> E10 - Invalid / not supported vehicle configuration <ul> <li>The selected Checking Procedure is not valid for this vehicle configuration</li> </ul> | 'n. |
| <ul> <li>&amp; FB2, FB5, FB6, FB7, FB22 Fuse<br/>Input contact</li> <li>A1 Control Unit - Airbag<br/>Wiring harness connector (wiring harness side) terminal 5</li> <li>E09 - Result: Short to Ground</li> <li>Short circuit to ground between:<br/>S1 Switch - Starter<br/>Wiring harness connector (wiring harness side) terminal 15</li> <li>&amp; FB2, FB5, FB6, FB7, FB20, FB22 Fuse<br/>Input contact</li> <li>A1 Control Unit - Airbag<br/>Wiring harness connector (wiring harness side) terminal 5</li> <li>E10 - Invalid / not supported vehicle configuration</li> <li>The selected Checking Procedure is not valid for this vehicle configuratio</li> </ul>                                                         | in. |

FL1 Fuse

Output contact

&

S1 Switch - Starter

Wiring harness connector (wiring harness side) terminal 30

# E12 - Result: System Overload

• A temporary current overload in the system behind fuse FL1 has occurred

### Important:

In case of a temporary current overload, the cause for the blow of the fuse may be located in a circuit behind the control unit/component.

### E13 - Result: System Overload

• A temporary current overload in the system behind fuse FB7 has occurred

#### Important:

In case of a temporary current overload, the cause for the blow of the fuse may be located in a circuit behind the control unit/component.

#### E14 - Result: Defective Component

 If the nominal value is reached during one of the measurements, the component/control unit that has been disconnected immediately before that measurement is defective.

#### Important:

Reset concerned control unit (engine or immobiliser control unit) with diagnostic tester before replacing. Select immobiliser in the diagnostic tester and call up the corresponding test in the menu ADDITIONAL FUNCTIONS. Ensure that both control units are never reset and replaced at the same time.

#### E15 - Result: Short to Ground

- Short circuit to ground between:
  - FB7 Fuse

Output contact

&

A17 Control Unit - Immobiliser

Wiring harness connector (wiring harness side) terminal 5

&

Wiring harness connector terminals of all components (wiring harness side), which were disconnected from the wiring harness during this trouble shooting session

#### E16 - Invalid / not supported vehicle configuration

• The selected Checking Procedure is not valid for this vehicle configuration.

C-05 - Engine/Immobiliser Communication Circuit

# T01 - Check: Vehicle Configuration

Is the following information correct for the actual vehicle?

| Ζ | 22 | SE |
|---|----|----|
| _ |    |    |

| Yes:T02                                                                                                    | No:T07                                   |  |
|----------------------------------------------------------------------------------------------------|------------------------------------------|--|
| T02 - Check: Short to Voltage/Ground/Interruption of Signal Circuit                                                                                                    |                                          |  |
| Work Order Description                                                                                                    | Nominal Value                            |  |
| <ul> <li>Ignition OFF</li> <li>Disconnect wiring harness connector<br/>A4 Control Unit - Multec<br/>(Wiring Harness Connector X21)<br/>and<br/>Diagnostic tester</li> <li>Ignition ON</li> <li>Measure voltage between the followin<br/>terminals:<br/>A4 Control Unit - Multec<br/>(Wiring Harness Connector X21)</li> <li>Wiring harness connector (wiring harness<br/>side) terminal 59<br/>&amp;<br/>Ground</li> </ul> | from:<br>greater than 11 V<br>ng<br>ness |  |
| Yes:T03                                                                                                    | No:T05                                   |  |
| T03 - Check: Short to Voltage of Signal (                                                                                                    | Circuit                                  |  |
| Work Order Description                                                                                                    | Nominal Value                            |  |
| <ul> <li>Ignition OFF</li> <li>Disconnect wiring harness connector<br/>A17 Control Unit - Immobiliser</li> <li>Ignition ON</li> <li>Measure voltage between the followin<br/>terminals:<br/>A4 Control Unit - Multec<br/>(Wiring Harness Connector X21)</li> <li>Wiring harness connector (wiring harness<br/>side) terminal 59</li> <li>&amp;<br/>Ground</li> </ul>                                                       | from:<br>less than 0.3 V<br>ng<br>ness   |  |
| Yes:T04                                                                                                    | No:E03                                   |  |
| T04 - Check: Component                                                                                                    |                                          |  |
| Work Order Description                                                                                                    | Nominal Value                            |  |
| Ignition OFF                                                                                                    | greater than 11 V                        |  |

| <ul> <li>Ignition ON</li> <li>Measure voltage between the following terminals:         <ul> <li>A4 Control Unit - Multec</li> <li>(Wiring Harness Connector X21)</li> <li>Wiring harness connector (wiring harness connector (wiring harness)</li> <li>Side) terminal 59</li> <li>Ground</li> </ul> </li> </ul>                                                                                                    | ing<br>rness                   |                                                      |
|----------------------------------------------------------------------------------------------------|--------------------------------|------------------------------------------------------|
| Yes:E01                                                                                                    |                                | No:E02                                               |
| T05 - Check: Short to Ground of Signal                                                                                                    | Circuit                        |                                                      |
| Work Order Description                                                                                                    |                                | Nominal Value                                        |
| <ul> <li>Ignition OFF</li> <li>Disconnect wiring harness connecto<br/>A17 Control Unit - Immobiliser</li> <li>Ignition ON</li> <li>Measure resistance between:<br/>A17 Control Unit - Immobiliser</li> <li>Wiring harness connector (wiring har<br/>side) terminal 2</li> <li>&amp;<br/>Ground</li> </ul>                                                                                                    | r from:<br>rness               | greater than 500 kOhm                                |
|                                                                                                    |                                |                                                      |
| Yes:T06                                                                                                    |                                | No:E05                                               |
| Yes:T06<br>T06 - Check: Interruption of Signal Circ                                                                                                    | uit                            | No:E05                                               |
| Yes:T06<br>T06 - Check: Interruption of Signal Circ<br>Work Order Description                                                                                                    | uit                            | No:E05<br>Nominal Value                              |
| Yes:T06<br>T06 - Check: Interruption of Signal Circe<br>Work Order Description<br>Measure resistance between the foll<br>terminals:<br>A17 Control Unit - Immobiliser<br>Wiring harness connector (wiring har<br>side) terminal 7<br>&<br>A4 Control Unit - Multec<br>(Wiring Harness Connector X21)<br>Wiring harness connector (wiring har<br>side) terminal 59                                                                                                    | uit<br>owing<br>rness          | No:E05<br>Nominal Value<br>less than 5 Ohm           |
| Yes:T06<br>T06 - Check: Interruption of Signal Circe<br>Work Order Description<br>• Measure resistance between the foll<br>terminals:<br>A17 Control Unit - Immobiliser<br>Wiring harness connector (wiring har<br>side) terminal 7<br>&<br>A4 Control Unit - Multec<br>(Wiring Harness Connector X21)<br>Wiring harness connector (wiring har<br>side) terminal 59<br>Yes:E02                                                                                                    | uit<br>owing<br>rness<br>rness | No:E05<br>Nominal Value<br>less than 5 Ohm<br>No:E04 |
| Yes:T06<br>T06 - Check: Interruption of Signal Circe<br>Work Order Description<br>Measure resistance between the foll<br>terminals:<br>A17 Control Unit - Immobiliser<br>Wiring harness connector (wiring har<br>side) terminal 7<br>&<br>A4 Control Unit - Multec<br>(Wiring Harness Connector X21)<br>Wiring harness connector (wiring har<br>side) terminal 59<br>Yes:E02<br>T07 - Check: Vehicle Configuration                                                                                                    | uit<br>owing<br>rness<br>rness | No:E05<br>Nominal Value<br>less than 5 Ohm<br>No:E04 |
| Yes:T06<br>T06 - Check: Interruption of Signal Circe<br>Work Order Description<br>Measure resistance between the foll<br>terminals:<br>A17 Control Unit - Immobiliser<br>Wiring harness connector (wiring harside) terminal 7<br>&<br>A4 Control Unit - Multec<br>(Wiring Harness Connector X21)<br>Wiring harness connector (wiring harside) terminal 59<br>Yes:E02<br>T07 - Check: Vehicle Configuration<br>Is the following information correct for the size of the size of t | uit<br>owing<br>rness<br>rness | No:E05 Nominal Value less than 5 Ohm No:E04 No:E04   |
| Yes:T06<br>T06 - Check: Interruption of Signal Circl<br>Work Order Description<br>Measure resistance between the foll<br>terminals:<br>A17 Control Unit - Immobiliser<br>Wiring harness connector (wiring hars<br>side) terminal 7<br>&<br>A4 Control Unit - Multec<br>(Wiring Harness Connector X21)<br>Wiring harness connector (wiring hars<br>side) terminal 59<br>Yes:E02<br>T07 - Check: Vehicle Configuration<br>Is the following information correct for the side<br>Z 20 LET<br>Yes:T08                                                                                                    | uit<br>owing<br>rness<br>rness | No:E05 Nominal Value less than 5 Ohm No:E04 No:E11   |

| Work Order Description                                                                                                    |                       | Nominal Value     |
|----------------------------------------------------------------------------------------------------|-----------------------|-------------------|
| <ul> <li>Ignition OFF</li> <li>Disconnect wiring harness connector<br/>A5 Control Unit - Motronic<br/>(Wiring Harness Connector X31)<br/>and<br/>Diagnostic tester</li> <li>Ignition ON</li> <li>Measure voltage between the followi<br/>terminals:<br/>A5 Control Unit - Motronic<br/>(Wiring Harness Connector X31)</li> <li>Wiring harness connector (wiring har<br/>side) terminal 2<br/>&amp;<br/>Ground</li> </ul> | r from:<br>ng<br>mess | greater than 11 V |
| Yes:T09                                                                                                    |                       | No:T11            |
| T09 - Check: Short to Voltage of Signal                                                                                                    | Circuit               |                   |
| Work Order Description                                                                                                    |                       | Nominal Value     |
| <ul> <li>Ignition OFF</li> <li>Disconnect wiring harness connector<br/>A17 Control Unit - Immobiliser</li> <li>Ignition ON</li> <li>Measure voltage between the followi<br/>terminals:<br/>A5 Control Unit - Motronic<br/>(Wiring Harness Connector X31)<br/>Wiring harness connector (wiring har<br/>side) terminal 2<br/>&amp;<br/>Ground</li> </ul>                                                                   | r from:<br>ng<br>mess | less than 0.3 V   |
| Yes:T10                                                                                                    |                       | No:E08            |
| T10 - Check: Component                                                                                                    |                       |                   |
| Work Order Description                                                                                                    |                       | Nominal Value     |
| <ul> <li>Ignition OFF</li> </ul>                                                                                                    |                       |                   |

| Wiring harness connector (wiring har<br>side) terminal 2<br>&<br>Ground                                                                                                    | ness          |                       |  |
|----------------------------------------------------------------------------------------------------|---------------|-----------------------|--|
| Yes:E06                                                                                                    |               | No:E07                |  |
| T11 - Check: Short to Ground of Signal                                                                                                    | Circuit       |                       |  |
| Work Order Description                                                                                                    |               | Nominal Value         |  |
| <ul> <li>Ignition OFF</li> <li>Disconnect wiring harness connector<br/>A17 Control Unit - Immobiliser</li> <li>Ignition ON</li> <li>Measure resistance between:<br/>A17 Control Unit - Immobiliser</li> <li>Wiring harness connector (wiring har<br/>side) terminal 7<br/>&amp;<br/>Ground</li> </ul>                                                                                                    | from:         | greater than 500 kOhm |  |
| Yes:T12                                                                                                    |               | No:E10                |  |
| T12 - Check: Interruption of Signal Circu                                                                                                    | Jit           |                       |  |
| Work Order Description                                                                                                    |               | Nominal Value         |  |
| <ul> <li>Measure resistance between the follo<br/>terminals:<br/>A17 Control Unit - Immobiliser<br/>Wiring harness connector (wiring har<br/>side) terminal 7<br/>&amp;<br/>A5 Control Unit - Motronic<br/>(Wiring Harness Connector X31)<br/>Wiring harness connector (wiring har<br/>side) terminal 2</li> </ul>                                                                                                    | owing<br>mess | less than 5 Ohm       |  |
| Yes:E07                                                                                                    |               | No:E09                |  |
| <ul> <li>E01 - Result: Defective Component <ul> <li>Defective component:</li> <li>A4 Control Unit - Multec</li> </ul> </li> <li>Important: <ul> <li>Reset concerned control unit (engine or immobiliser control unit) with diagnostic tester before replacing. Select immobiliser in the diagnostic tester and call up the corresponding test in the menu ADDITIONAL FUNCTIONS. Ensure that both control units are never reset and replaced at the same time.</li> </ul></li></ul> |               |                       |  |
| E02 - Result: Defective Component                                                                                                    |               |                       |  |

Г

1

 Defective component: A17 Control Unit - Immobiliser

# Important:

Reset concerned control unit (engine or immobiliser control unit) with diagnostic tester before replacing. Select immobiliser in the diagnostic tester and call up the corresponding test in the menu ADDITIONAL FUNCTIONS. Ensure that both control units are never reset and replaced at the same time.

| E03 - Result: Short to Voltage                                                             |
|--------------------------------------------------------------------------------------------|
| Short circuit to voltage between:                                                          |
| A17 Control Unit - Immobiliser                                                             |
| Wiring harness connector (wiring harness side) terminal 7                                  |
|                                                                                            |
| A4 Control Unit - Multec                                                                   |
| (Winng Hamess Connector X21)<br>Wiring harness connector (wiring harness side) terminal 59 |
| F04 Populty Interruption                                                                   |
| Circuit interruption                                                                       |
| • Circuit interruption between.<br>A17 Control Unit - Immobiliser                          |
| Wiring harness connector (wiring harness side) terminal 7                                  |
| &                                                                                          |
| A4 Control Unit - Multec                                                                   |
| (Wiring Harness Connector X21)                                                             |
| Wiring harness connector (wiring harness side) terminal 59                                 |
|                                                                                            |
| or                                                                                         |
| Defective component:                                                                       |
| A17 Control Unit - Immobiliser                                                             |
|                                                                                            |
| Important:                                                                                 |
| Report concerned control unit (ongine or immobilizer control unit) with diagnostic         |
| tester before replacing. Select immobiliser in the diagnostic tester and call up the       |
| corresponding test in the menu ADDITIONAL FUNCTIONS Ensure that both                       |
| control units are never reset and replaced at the same time.                               |
| E05 - Result: Short to Ground                                                              |
| Short aircuit to ground botwoon:                                                           |
| Short circuit to ground between:     A17 Control Unit - Immobiliser                        |
| Wiring harness connector (wiring harness side) terminal 7                                  |
| &                                                                                          |
| A4 Control Unit - Multec                                                                   |
| (Wiring Harness Connector X21)                                                             |
| Wiring harness connector (wiring harness side) terminal 59                                 |
|                                                                                            |
| or                                                                                         |

 Defective component: A17 Control Unit - Immobiliser

# Important:

Reset concerned control unit (engine or immobiliser control unit) with diagnostic tester before replacing. Select immobiliser in the diagnostic tester and call up the corresponding test in the menu ADDITIONAL FUNCTIONS. Ensure that both control units are never reset and replaced at the same time.

## E06 - Result: Defective Component

 Defective component: A5 Control Unit - Motronic

# Important:

Reset concerned control unit (engine or immobiliser control unit) with diagnostic tester before replacing. Select immobiliser in the diagnostic tester and call up the corresponding test in the menu ADDITIONAL FUNCTIONS. Ensure that both control units are never reset and replaced at the same time.

### E07 - Result: Defective Component

 Defective component: A17 Control Unit - Immobiliser

# Important:

Reset concerned control unit (engine or immobiliser control unit) with diagnostic tester before replacing. Select immobiliser in the diagnostic tester and call up the corresponding test in the menu ADDITIONAL FUNCTIONS. Ensure that both control units are never reset and replaced at the same time.

# E08 - Result: Short to Voltage

 Short circuit to voltage between: A17 Control Unit - Immobiliser Wiring harness connector (wiring harness side) terminal 7 & A5 Control Unit - Motronic (Wiring Harness Connector X31) Wiring harness connector (wiring harness side) terminal 2

# E09 - Result: Interruption

 Circuit interruption between: A17 Control Unit - Immobiliser Wiring barness connector (wiring barness side)

Wiring harness connector (wiring harness side) terminal 7 &

A5 Control Unit - Motronic

(Wiring Harness Connector X31)

Wiring harness connector (wiring harness side) terminal 2

or

 Defective component: A17 Control Unit - Immobiliser

# Important:

Reset concerned control unit (engine or immobiliser control unit) with diagnostic tester before replacing. Select immobiliser in the diagnostic tester and call up the corresponding test in the menu ADDITIONAL FUNCTIONS. Ensure that both control units are never reset and replaced at the same time.

### E10 - Result: Short to Ground

 Short circuit to ground between: A17 Control Unit - Immobiliser Wiring harness connector (wiring harness side) terminal 7 & A5 Control Unit - Motronic (Wiring Harness Connector X31) Wiring harness connector (wiring harness side) terminal 2

or

 Defective component: A17 Control Unit - Immobiliser

# Important:

Reset concerned control unit (engine or immobiliser control unit) with diagnostic tester before replacing. Select immobiliser in the diagnostic tester and call up the corresponding test in the menu ADDITIONAL FUNCTIONS. Ensure that both control units are never reset and replaced at the same time.

#### E11 - Invalid / not supported vehicle configuration

• The selected Checking Procedure is not valid for this vehicle configuration.

# C-06 - Transponder Car Key Circuit

#### T01 - Check: Diagnostic Trouble Code stored

| Work Order Description                           | Nominal Value |
|--------------------------------------------------|---------------|
| Is the following Diagnostic Trouble Code stored? |               |
| B3056                                            |               |
| No Transponder Key Programmed                    |               |
| B3060                                            |               |
| Unknown Transponder Key                          |               |

| Yes:T02                                                                                                    | No:T03                 |  |
|----------------------------------------------------------------------------------------------------|------------------------|--|
| T02 - Check: Programming                                                                                                    |                        |  |
| Work Order Description                                                                                                    | Nominal Value          |  |
| <ul> <li>Select and enable diagnostic tester<br/>programming:<br/>Program Transponder-Keys</li> </ul>                                                                                                    | Programming okay?      |  |
| Yes:E01                                                                                                    | No:T03                 |  |
| T03 - Check: Diagnostic Trouble Code s                                                                                                    | tored                  |  |
| Work Order Description                                                                                                    | Nominal Value          |  |
| <ul> <li>Is the diagnostic trouble code B3055<br/>status PRESENT stored?<br/>Transponder Key Problem</li> </ul>                                                                                                    | with                   |  |
| Yes:T04                                                                                                    | No:T05                 |  |
| T04 - Check: Diagnostic Trouble Code s                                                                                                    | tored                  |  |
| Work Order Description                                                                                                    | Nominal Value          |  |
| <ul> <li>Iry to start the engine with a spare c</li> <li>Read and record diagnostic trouble c<br/>including status</li> <li>Is the diagnostic trouble code B3055<br/>status PRESENT stored?<br/>Transponder Key Problem</li> </ul> | ar key<br>odes<br>with |  |
| Yes:E02                                                                                                    | No:E03                 |  |
| T05 - Check: Diagnostic Trouble Code s                                                                                                    | tored                  |  |
| Work Order Description                                                                                                    | Nominal Value          |  |
| <ul> <li>Is the diagnostic trouble code B3077<br/>status PRESENT stored?<br/>Wrong Transponder Type detected</li> </ul>                                                                                                    | with                   |  |
| Yes:E04                                                                                                    | No:T06                 |  |
| T06 - Check: Diagnostic Trouble Code s                                                                                                    | tored                  |  |
| Work Order Description                                                                                                    | Nominal Value          |  |
| <ul> <li>Is the diagnostic trouble code B3061<br/>status PRESENT stored?<br/>Wrong Transponder Key</li> </ul>                                                                                                    | with                   |  |
| Yes:T07                                                                                                    | No:E08                 |  |
| T07 - Check: Component                                                                                                    |                        |  |
| Work Order Description                                                                                                    | Nominal Value          |  |
|                                                                                                    | I                      |  |

| <ul> <li>Try to start the engine with a spare c</li> </ul>                                                                                                    | ar key | Does the engine start? |  |
|----------------------------------------------------------------------------------------------------|--------|------------------------|--|
| Yes:T08                                                                                                    |        | No:E07                 |  |
| T08 - Check: Component                                                                                                    |        |                        |  |
| Work Order Description                                                                                                    |        | Nominal Value          |  |
| <ul> <li>Select and enable diagnostic tester programming:<br/>Program Transponder-Keys</li> <li>Program a new (never programmed) transponder car key</li> <li>Try to start the engine with the program car key</li> </ul>                                                                                 | ammed  | Does the engine start? |  |
| Yes:E05                                                                                                    |        | No:E06                 |  |
| E01 - Result: Programming                                                                                                    |        |                        |  |
| <ul> <li>Previous programming was faulty</li> </ul>                                                                                                    |        |                        |  |
| E02 - Result: Defective Component                                                                                                    |        |                        |  |
| Defective component:<br>A17 Control Unit - Immobiliser                                                                                                    |        |                        |  |
| or                                                                                                    |        |                        |  |
| <ul> <li>Defective component:<br/>Transponder Car Key</li> </ul>                                                                                                    |        |                        |  |
| Important:                                                                                                    |        |                        |  |
| Reset concerned control unit (engine or immobiliser control unit) with diagnostic tester before replacing. Select immobiliser in the diagnostic tester and call up the corresponding test in the menu ADDITIONAL FUNCTIONS. Ensure that both control units are never reset and replaced at the same time. |        |                        |  |
| E03 - Result: Defective Component                                                                                                    |        |                        |  |
| Defective component:     Transponder Car Key                                                                                                    |        |                        |  |
| E04 - Result: Defective Component                                                                                                    |        |                        |  |
| <ul> <li>Defective component:<br/>Transponder Car Key</li> </ul>                                                                                                    |        |                        |  |
| or                                                                                                    |        |                        |  |
| No Opel Car Key                                                                                                    |        |                        |  |
| E05 - Result: Defective Component                                                                                                    |        |                        |  |
| Defective component:                                                                                                    |        |                        |  |
| Iransponder Car Key                                                                                                    |        |                        |  |
| E06 - Result: Defective Component                                                                                                    |        |                        |  |

• The immobiliser control unit was replaced but not reset.

#### or

 Defective component: A17 Control Unit - Immobiliser

### Important:

Reset concerned control unit (engine or immobiliser control unit) with diagnostic tester before replacing. Select immobiliser in the diagnostic tester and call up the corresponding test in the menu ADDITIONAL FUNCTIONS. Ensure that both control units are never reset and replaced at the same time.

#### E07 - Result: Defective Component

• The engine control unit was replaced but not reset.

#### Note:

When the immobiliser control unit and the engine control unit have been replaced at the same time, new transponders must be used.

or

 Defective component: A4 Control Unit - Engine

#### Important:

Reset concerned control unit (engine or immobiliser control unit) with diagnostic tester before replacing. Select immobiliser in the diagnostic tester and call up the corresponding test in the menu ADDITIONAL FUNCTIONS. Ensure that both control units are never reset and replaced at the same time.

# E08 - Result: Defective Component

 Defective component: A17 Control Unit - Immobiliser

# Important:

Reset concerned control unit (engine or immobiliser control unit) with diagnostic tester before replacing. Select immobiliser in the diagnostic tester and call up the corresponding test in the menu ADDITIONAL FUNCTIONS. Ensure that both control units are never reset and replaced at the same time.

# C-07 - Engine Request Line/Engine Telltale Circuit

T01 - Check: Vehicle Configuration

Is the following information correct for the actual vehicle?

| Z 22 SE                                                                                                    |                                                         |  |  |  |
|----------------------------------------------------------------------------------------------------|---------------------------------------------------------|--|--|--|
| Yes:T02                                                                                                    | No:T03                                                  |  |  |  |
| T02 - Check: Interruption of Signal Circuit                                                                                                    |                                                         |  |  |  |
| Work Order Description                                                                                                    | Nominal Value                                           |  |  |  |
| <ul> <li>Ignition OFF</li> <li>Disconnect wiring harness connector<br/>A17 Control Unit - Immobiliser</li> <li>Disconnect wiring harness connector<br/>A4 Control Unit - Multec<br/>(Wiring Harness Connector X21)</li> <li>Measure resistance between the follo<br/>terminals:<br/>A17 Control Unit - Immobiliser<br/>Wiring harness connector (wiring har<br/>side) terminal 2<br/>&amp;<br/>A4 Control Unit - Multec<br/>Wiring harness connector (wiring har<br/>side) terminal 63 (X21)</li> </ul> | arness less than 5 Ohm<br>br from:<br>llowing<br>arness |  |  |  |
| Yes:E01                                                                                                    | No:E02                                                  |  |  |  |
| T03 - Check: Vehicle Configuration                                                                                                    |                                                         |  |  |  |
| Is the following information correct for the a Z 20 LET                                                                                                    | actual vehicle?                                         |  |  |  |
| Yes:T04                                                                                                    | No:E04                                                  |  |  |  |
| T04 - Check: Interruption of Signal Circu                                                                                                    | cuit                                                    |  |  |  |
| Work Order Description                                                                                                    | Nominal Value                                           |  |  |  |
| <ul> <li>Ignition OFF</li> <li>Disconnect wiring harness connector<br/>A17 Control Unit - Immobiliser<br/>and<br/>A5 Control Unit - Motronic<br/>(Wiring Harness Connector X31)</li> <li>Measure resistance between the follo<br/>terminals:<br/>A17 Control Unit - Immobiliser<br/>Wiring harness connector (wiring har<br/>side) terminal 2<br/>&amp;<br/>A5 Control Unit - Motronic<br/>(Wiring Harness Connector X31)</li> </ul>                                                                    | or from:<br>llowing<br>arness                           |  |  |  |

| Wiring harness connector (wiring har side) terminal 13                                                                                                    | ness                                     |  |  |
|----------------------------------------------------------------------------------------------------|------------------------------------------|--|--|
| Yes:E01                                                                                                    | No:E03                                   |  |  |
| E01 - Result: Defective Component                                                                                                    |                                          |  |  |
| Defective component:<br>A17 Control Unit - Immobiliser                                                                                                    |                                          |  |  |
| Important:                                                                                                    |                                          |  |  |
| Reset concerned control unit (engine or immobiliser control unit) with diagnostic tester before replacing. Select immobiliser in the diagnostic tester and call up the corresponding test in the menu ADDITIONAL FUNCTIONS. Ensure that both control units are never reset and replaced at the same time. |                                          |  |  |
| E02 - Result: Interruption                                                                                                    |                                          |  |  |
| <ul> <li>Circuit interruption between:<br/>A17 Control Unit - Immobiliser<br/>Wiring harness connector (wiring harness side) terminal 2<br/>&amp;<br/>A4 Control Unit - Multec<br/>Wiring harness connector (wiring harness side) terminal 63 (X21)</li> </ul>                                            |                                          |  |  |
| E03 - Result: Interruption                                                                                                    |                                          |  |  |
| <ul> <li>Circuit interruption between:<br/>A17 Control Unit - Immobiliser<br/>Wiring harness connector (wiring harn<br/>&amp;</li> </ul>                                                                                                    | ess side) terminal 2                     |  |  |
| A5 Control Unit - Motronic<br>(Wiring Harness Connector X31 )<br>Wiring harness connector (wiring harn                                                                                                    | ess side) terminal 13                    |  |  |
| E04 - Invalid / not supported vehicle configuration                                                                                                    |                                          |  |  |
| <ul> <li>The selected Checking Procedure is n</li> </ul>                                                                                                    | ot valid for this vehicle configuration. |  |  |